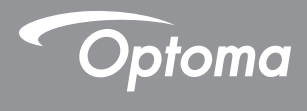

### **DLP®** Projektor

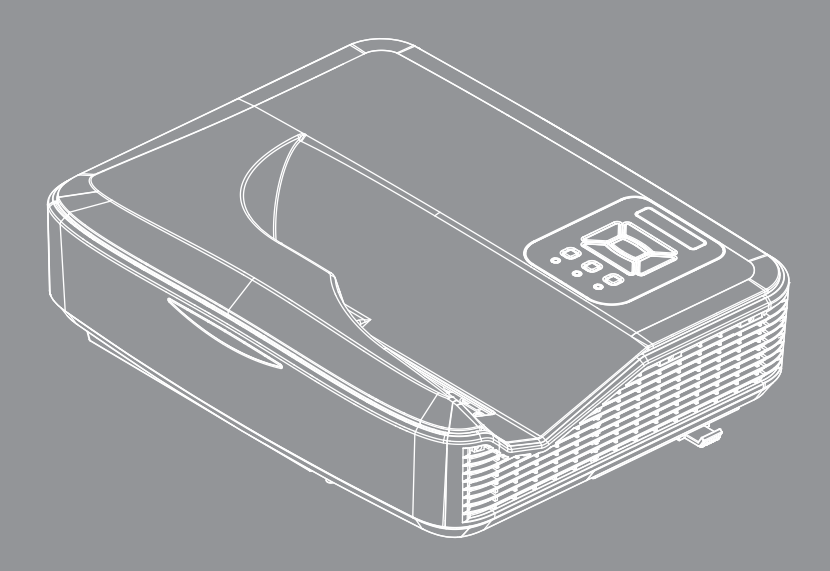

Bruksanvisning

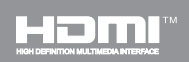

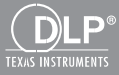

## Innehållsförteckning

| Innehållsförteckning                   |   |
|----------------------------------------|---|
| ANVÄNDARMEDDELANDE 3                   |   |
| Säkerhetsinformation 3                 | • |
| Försiktighetsåtgärder 4                |   |
| l aastiftning &                        |   |
| säkerhetsbestämmelser6                 | ; |
| Introduktion9                          |   |
| Översikt av förpackningen9             | ) |
| Produktöversikt                        | ) |
| Huvudenhet10                           | ) |
| Kontrollpanel11                        |   |
| Inmatning/utmatningsanslutningar12     |   |
| Fjärrkontroll13                        | ł |
| Installation15                         |   |
| Anslutning av projektorn15             | i |
| Ansluta till stationär/bärbar dator 15 | i |
| Ansluta till videokällor               | í |
| Sätta på/stänga av projektorn17        | , |
| Slå på projektorn17                    | , |
| Stänga av projektorn18                 | l |
| Varningslampa18                        | l |
| Meddelanden på skärmen                 | ļ |
| Justera den projicerade bilden20       | ) |
| Justera projektorns höjd' 20           | , |
| Justera projektorns skärpa'21          |   |
| Justera storleken på den projicerade   |   |
| bilden (Diagonai)                      |   |
| Anvandarkontroller                     |   |
| Kontrollpanel & Fjarrkontroll25        |   |
| Kontrolipanei                          |   |
| Struktur                               |   |
| Bildskarmsmenyer                       |   |
| Hur den anvands                        |   |
| Bild                                   | , |
| Skarm                                  |   |
| Volum 20                               | , |
| Alternativ 40                          | ) |
| Alternativ   / aserinställningar 40    | , |
| 3D                                     | 2 |

| LAN                                 | 44 |
|-------------------------------------|----|
| Interaktiv                          | 46 |
| Bilagor                             | 56 |
| Kompatibilitetslägen                | 56 |
| Takmonteringsinstallation           | 60 |
| Anvisningar för manuell kontroll av |    |
| skevhet                             | 61 |
| Optoma Global Offices               | 69 |

### Säkerhetsinformation

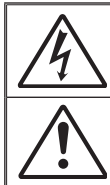

Blixten med pilen inom en likställd triangel innebär att användaren varnas för närvaro av oisolerad "farlig spänning" innanför produktens hölje, som kan vara tillräcklig omfattning för att utgöra en risk för elektrisk stöt för människor.

Utropstecknet inom en likställd triangel innebär att användaren underrättas om att det finns viktiga bruks- och underhållsanvisningar (service) i litteraturen som följer med apparaten.

VARNING: FÖR ATT MINSKA RISKEN FÖR BRAND ELLER ELEKTRISK STÖT SKA APPARATEN INTE UTSÄTTAS FÖR REGN ELLER FUKT. FARLIGT HÖG SPÄNNING FINNS INUTI HÖLJET. ÖPPNA INTE KÅPAN. ÖVERLÅT SERVICE ENDAST TILL KVALIFICERAD PERSONAL.

#### Klass B utstrålningsgränser

Denna digitala apparat uppfyller samtliga krav för Klass B enligt de kanadensiska bestämmelserna om störalstrande utrustning.

#### Viktig säkerhetsanvisning

- Blockera inte eventuella ventilationsöppningar. För att försäkra dig om att projektorn fungerar tillförlitligt och för att förebygga överhettning är det rekommenderat att projektorn placeras på en plats där ventilationen flödar oförhindrat. Placera den till exempel inte på ett överfyllt kaffebord, en soffa eller en säng. Placera den heller inte i ett slutet utrymme, t.ex. bokhylla eller skåp som förhindrar fritt luftflöde.
- Använd inte projektorn nära vatten eller i fuktiga miljöer. Minska brandfara och/eller risk för elektriska stötar genom att inte utsätta produkten för regn eller fukt.
- 3. Placera inte i närheten av värmekällor såsom element, spis eller annan utrustning som avger värme, t.ex. förstärkare.
- 4. Torka endast av med torr trasa.
- 5. Använd endast tillbehör som specificerats av tillverkaren.
- 6. Använd inte enheten om den utsatts för fysiskt skada eller om den missbrukats.

Fysisk skada/missbruk innebär att (men är inte begränsat till):

- apparaten har tappats.
- nätsladden eller kontakten har skadats.
- vätska har spillts på projektorn.
- projektorn har utsatts för regn eller fukt.

någonting har fallit in i projektorn eller något inuti sitter löst. Försök aldrig att själv reparera enheten. Öppna eller ta bort höljet kan utsätta dig för farlig spänning eller andra faror.

- Låt inga objekt eller vätskor tränga in i projektorn. De kan komma i kontakt med farliga spänningspunkter och kortsluta delar som kan resultera i brand eller elektrisk stöt.
- 8. Se projektorns hölje för säkerhetsrelaterade markeringar.
- 9. Enheten får endast repareras av lämplig servicepersonal.

### Försiktighetsåtgärder

Följ alla varningar, försiktighetsåtgärder och rekommenderat underhåll i denna bruksanvisning.

- Varning Titta inte in i projektorns objektiv när ljuskällan är påslagen. Det starka ljuset kan försaka smärta och ögonskador.
- Varning Minska risken för brand eller elstöt genom att inte utsätta denna produkt för regn eller fukt.
- Varning Öppna eller montera inte isär projektorn då detta kan orsaka elektrisk stöt.

#### Gör:

- Stänga av projektorn och dra ut nätkontakten ur eluttaget före rengöring av produkten.
- Använd en mjuk torr trasa med ett milt rengöringsmedel för att göra rent skärmens ytterhölje.
- Koppla bort strömsladden från eluttaget om produkten inte används under en längre tidsperiod.

#### Gör inte:

- Blockera uttag och öppningar på enheten som är till för ventilation.
- Använd skadliga rengöringsmedel, vaxer eller lösningsmedel för att rengöra enheten.
- Använd under följande förhållanden:
  - I extremt varma, kyliga eller fuktiga miljöer.
    - Havsnivå till 6000 fot Extremt het: > 35°C Extremt kall: < 5°C</li>
    - 6000 fot över Extremt het: > 30°C Extremt kall: < 5°C</li>
    - Extrem luftfuktighet: > 70% R.H. (Relativ luftfuktighet)
  - I områden som är utsatta för mycket damm och smuts.
  - I närheten av apparater som avger starka magnetfält.
  - I direkt solljus.

# Lagstiftning & säkerhetsbestämmelser

Denna bilaga räknar upp allmänna meddelanden för din projektor.

### FCC-meddelande

Denna enhet har testats och befunnits efterleva gränserna för en digital enhet i klass A, enligt avsnitt 15 i FCC:s bestämmelser. Dessa begränsningar är avsedda att ge rimligt skydd mot skadliga störningar i heminstallationer. Den här apparaten genererar, använder och kan utstråla radiofrekvensenergi och, om den inte är installerad och används i enlighet med anvisningarna, den kan orsaka skadlig störning på radiokommunikationer.

Det finns dock inga garantier för att störningar inte kommer att uppstå i en viss installation. Om denna enhet skulle orsaka skadlig interferens på radio- eller TV-mottagning, vilket kan bestämmas genom att enheten slås av och på, uppmanas användaren att försöka komma till rätta med störningen genom att vidta en eller flera av följande åtgärder:

- Rikta om eller placera om mottagarantennen.
- · Öka avståndet mellan enheten och mottagaren.
- Anslut enheten till ett uttag på en annan strömkrets än den som mottagaren är ansluten till.
- Rådfråga din återförsäljare eller en behörig radio/ TVtekniker.

### Notera: Skärmade kablar

Alla anslutningar till andra datorenheter måste göras med skärmade sladdar för att uppfylla FCCbestämmelserna.

### Varning

Ändringar eller modifieringar som inte uttryckligen godkänts av tillverkaren kan upphäva användarens behörighet, vilket stöds av Federal Communications Commission, att använda denna enhet.

### Driftsvillkor

Denna enhet uppfyller kraven enligt del 15 i FCC regler. Användande är underställt följande två villkor:

- 1. Denna enhet får inte orsaka skadliga störningar, och
- 2. Denna enhet måste acceptera all mottagna störningar, inklusive störningar som kan orsaka bristfällig funktion.

### Notera: Kanadensiska användare

Denna Klass B digitala apparat uppfyller kraven enligt kanadensiska ICES-003.

## *Remarque à l'intention des utilisateurs canadiens*

Cet appareil numerique de la classe B est conforme a la norme NMB-003 du Canada.

### Deklaration om efterlevnad för EU-länder

- EMC-direktivet 2004/30/EC (inklusive ändringar)
- Lågspänningsdirektivet 2014/35/EU
- R & TTE-direktivet 2014/53/EU (om enheten har RFfunktion)

### Instruktioner för kassering

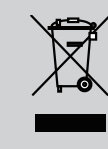

Kasta inte denna elektroniska enhet i hushållssoporna. För att minimera utsläpp och säkerställa att den globala miljön skyddas ber vi dig att återvinna enheten.

### Säkerhetsbestämmelser

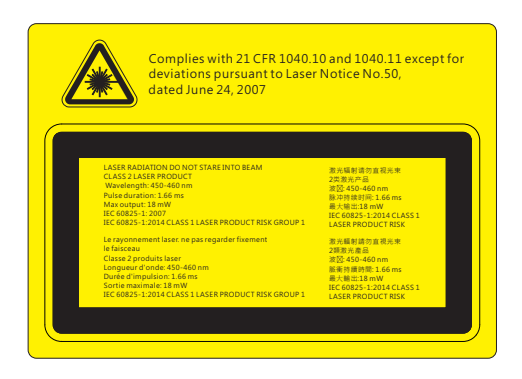

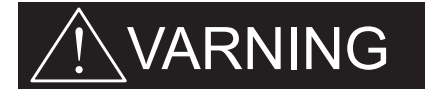

- Denna projektor är en laserenhet Klass 2 som uppfyller kraven enligt IEC 60825-1:2007 och CFR 1040.10 och 1040.11.
- Klass 2 laserprodukt, titta ej in i strålen.
- Denna projektor har en inbyggd klass 4 lasermodul. Försök aldrig att demontera eller modifiera projektorn, det är väldigt farligt.
- Handhavande eller justering som inte specifikt beskrivs i bruksanvisningen medför exponeringsrisk till skadlig laserstrålning.
- Varken öppna eller demontera projektorn eftersom det kan leda till skador från exponering av laserstrålning.
- Titta inte in i strålen när projektorn är påslagen. Det starka ljuset kan orsaka permanenta ögonskador.
- Underlåtenhet att följa kontroll-, justerings- eller driftsprocedurerna kan leda till skador från exponering av laserstrålning.
- Lämpliga instruktioner för montering, drift och underhåll, inklusive tydliga varningar angående försiktighetsåtgärder för att undvika möjlig exponering av laser och indirekt strålning som överstiger tillgängliga emissionsgränser i klass 2.
- IEC 60825-1:2014: KLASS 1 LASERPRODUKT RISKGRUPP 1.

### Översikt av förpackningen

Packa upp och kontrollera innehållet för att försäkra dig om att alla delar finns med. Om något saknas, kontakta närmaste kundservicecenter.

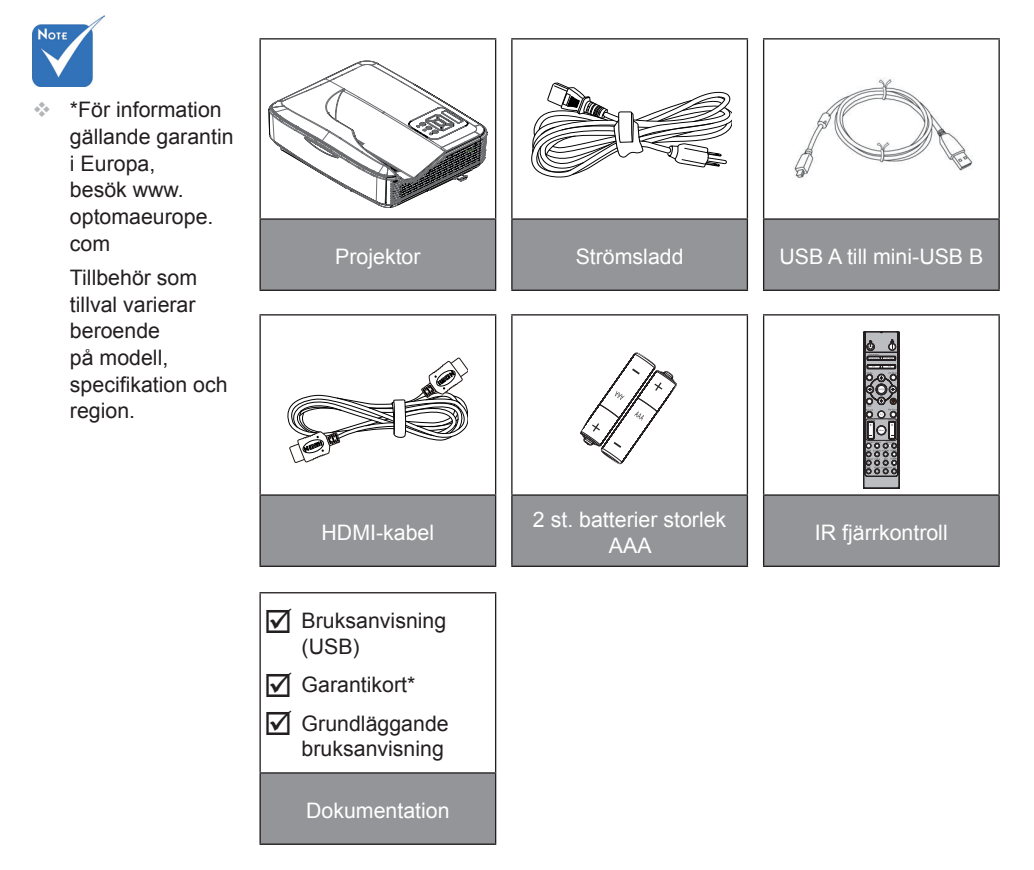

### Produktöversikt

Huvudenhet

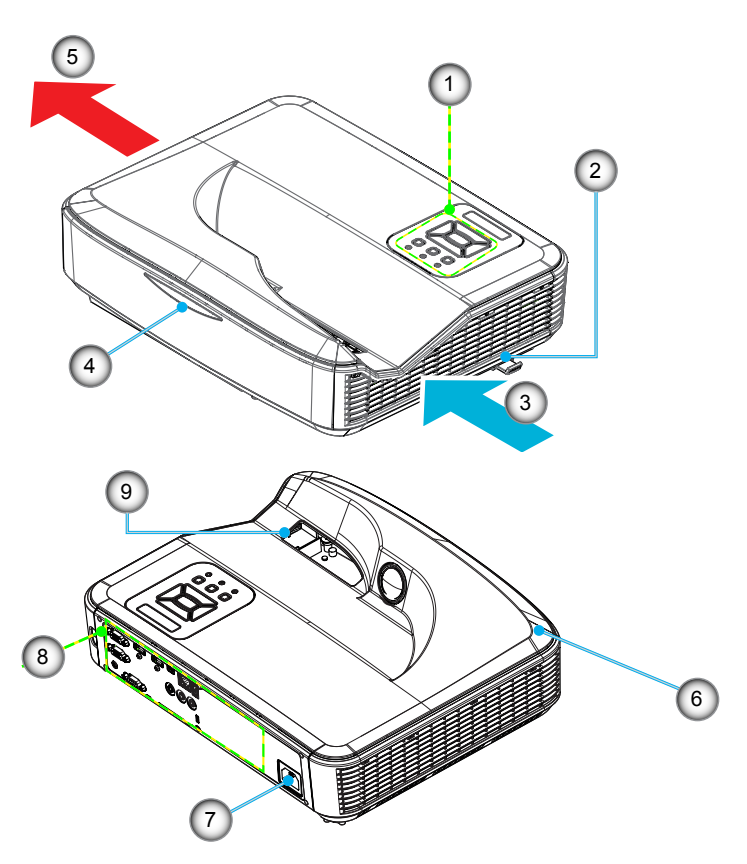

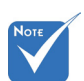

- Gränssnittet är underställt modellens specifikationer.
- Blockera inte projektorns ingående/utgående luftventiler och håll den minst på 30 cm avstånd.
- 1. Kontrollpanel
- 2. Fokusbrytare
- 3. Ventilation (intag)
- 4. IR mottagare
- 5. Ventilation (utlopp)
- 6. Högtalare
- 7. Strömkontakt
- 8. Inmatning/utmatningsanslutningarKopplingar
- 9. Objektiv

### Kontrollpanel

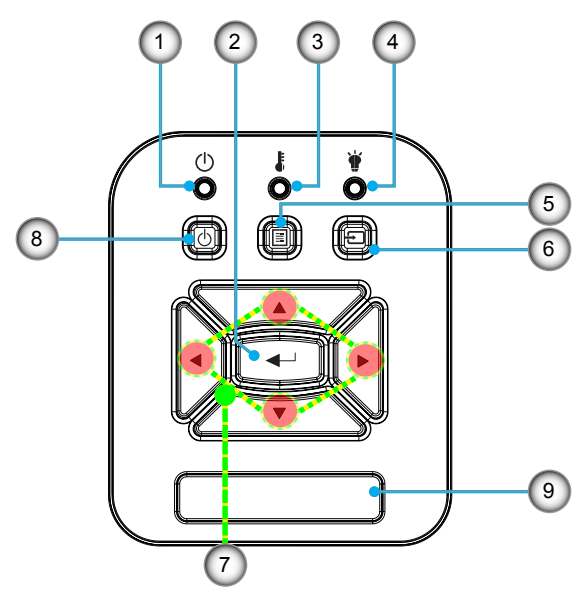

- 1. Ström LED
- 2. Enter
- 3. Temp-LED
- 4. Ljuskälla LED
- 5. Meny
- 6. Inmatning
- 7. Fyra riktningsvalknappar
- 8. Strömbrytare/standbyknapp
- 9. IR mottagare

### Inmatning/utmatningsanslutningar

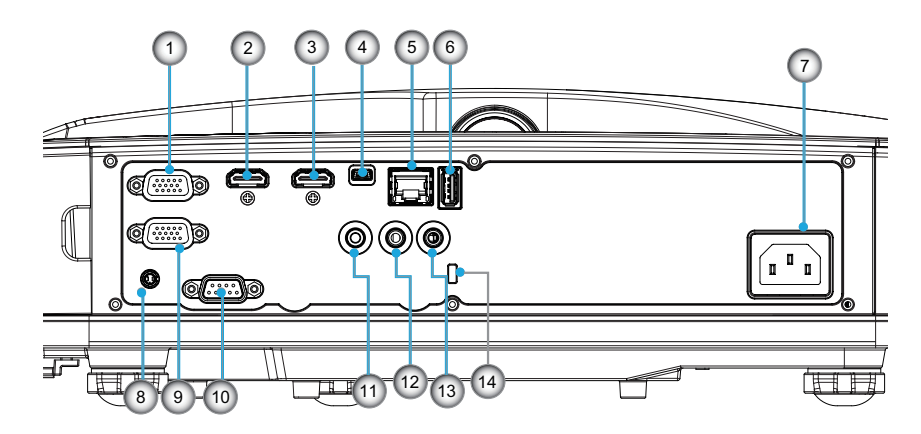

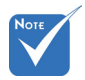

 Gränssnittet är underställt modellens specifikationer.

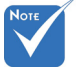

 Loop-throguh för bildskärmen stöds endast i VGA-In/YPbPr.

| Nej | Rubrik                                       |
|-----|----------------------------------------------|
| 1.  | VGA-IN/YPbPr-anslutning                      |
| 2.  | HDMI2 ingångskontakt                         |
| 3.  | HDMI1 ingångskontakt                         |
| 4.  | USB-B minikontakt (Uppgradera hård mjukvara) |
| 5.  | RJ-45/HDBaseT ingångskontakt                 |
| 6.  | USB effekt ut (1,5 A) kontakt                |
| 7.  | Strömkontakt                                 |
| 8.  | Interaktiv kontakt                           |
| 9.  | VGA-UT-kontakt                               |
| 10. | RS-232C-kontakt                              |
| 11. | LJUD utgångskontakt                          |
| 12. | LJUD ingångskontakt                          |
| 13. | Mikrofon kontakt                             |
| 14. | Kensington™ låsport                          |

### Fjärrkontroll

| Nej | Rubrik                                                                                                    |
|-----|----------------------------------------------------------------------------------------------------|
| 1.  | Ström på<br>Slå på projektorn.                                                                                         |
| 2.  | Geometrisk korrigering<br>Aktivera menyn för geometrisk korrigering.                                                   |
| 3.  | F1:Testmönster<br>Visar ett testmönster.                                                                               |
| 4.  | Visningsläge<br>Välj visningsläge.                                                                                     |
| 5.  | Fyra riktningsvalknappar<br>När du vill välja objekt eller göra justeringar.<br>• Upp<br>• Ner<br>• Vänster<br>• Höger |
| 6.  | Information<br>Visa information om projektorn.                                                                         |
| 7.  | F3:Färganpassning<br>Aktivera inställningsmenyn färgmatchning.                                                         |
| 8.  | Val av ingångskälla<br>Välj en ingångssignal.                                                                          |
| 9.  | Meny<br>Starta bildskärmsmenyn. Stäng bildskärmsme-<br>nyn genom att trycka en gång till på "Meny".                    |
| 10. | Volymkontroll -/+<br>Höjer/sänker högtalarens volym.<br>+ Öka volymen.<br>- Sänk volymen.                              |
| 11. | Frys<br>Fryser den projicerade bilden.                                                                                 |
| 12. | Format<br>Välj projektorformat.                                                                                        |

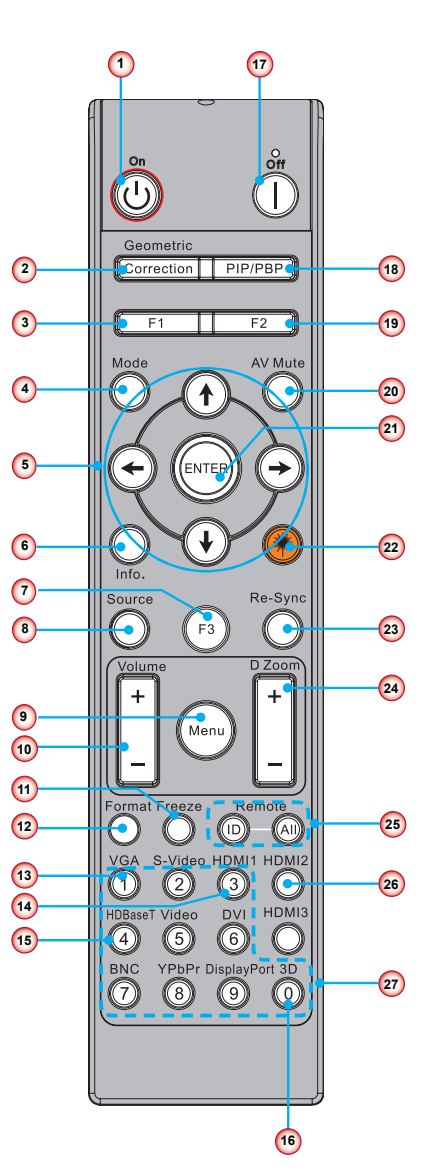

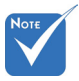

 Vissa knappar kan kanske inte ha någon funktion för modeller som inte stöder dessa funktioner.

| Nej | Rubrik                                                                                   |
|-----|------------------------------------------------------------------------------------------|
| 13. | VGA<br>Ändra till källa VGA.                                                             |
| 14. | HDMI 1<br>Ändra till källa HDMI1.                                                        |
| 15. | HDBaseT (Beroende på modell)<br>Ändra till källa HDBaseT.                                |
| 16. | 3D<br>Ändra till källa 3D.                                                               |
| 17. | Stänger av<br>Stäng av projektorn.                                                       |
| 18. | PIP/PBP-meny<br>Aktivera PIP/PBP-meny.                                                   |
| 19. | F2:LAN-inställningar<br>Aktivera menyn för LAN-inställningar.                            |
| 20. | AV tyst<br>Slår på/stänger tillfälligt av ljud och bild.                                 |
| 21. | Enter<br>Bekräfta ditt val av rubrik.                                                    |
| 22. | Laser<br>Använd som laserpekare.                                                         |
| 23. | Re-Synk<br>Synkroniserar projektorn automatisk till in-<br>gångskällan.                  |
| 24. | Digital zoom - / +<br>• + Zooma den visade bilden in.<br>• - Zooma den visade bilden ut. |
| 25. | Fjärr-ID/Fjärrstyrning för alla<br>Ställ in ID för fjärrstyrningen.                      |
| 26. | HDMI2<br>Ändra till källa HDMI2.                                                         |
| 27. | Numeriskt tangentbord (0 ~ 9)<br>Använd som numerisk knappsats "0 ~ 9".                  |

### Anslutning av projektorn Ansluta till stationär/bärbar dator

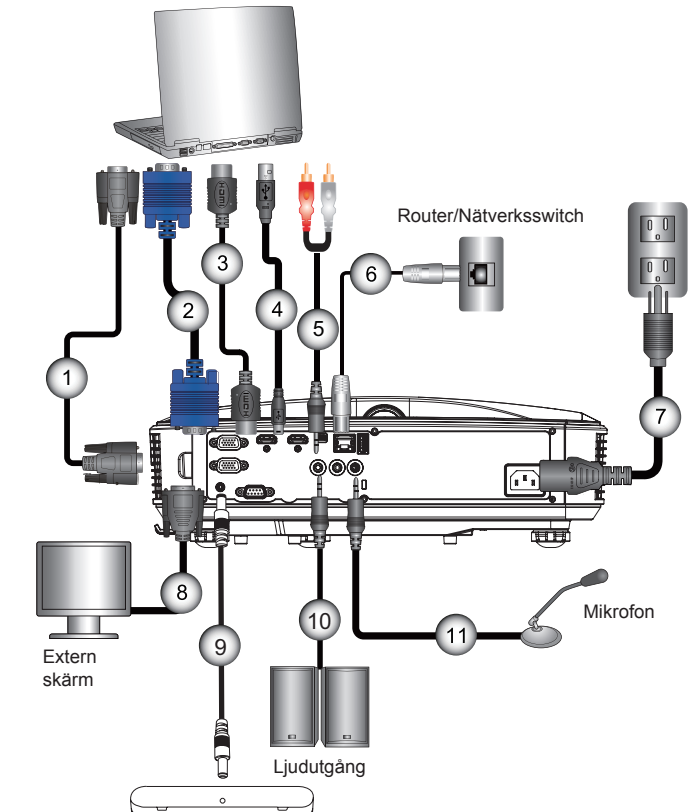

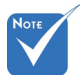

- Beroende på olika program i olika länder, kan vissa regioner ha olika tillbehör.
- (\*) Tillvalstillbehör

| 1  | *RS232-kabel         |
|----|----------------------|
| 2  | VGA-kabel            |
| 3  | *HDMI-kabel          |
| 4  | *USB-kabel           |
| 5  | *Audiokabel/RCA      |
| 6  | *RJ45-kabel          |
| 7  | Nätsladd             |
| 8  | *VGA inmatningskabel |
| 9  | DC till DČ Kabel     |
| 10 | *Ljudutgångskabel    |
| 11 | *Ljudingångskabel    |

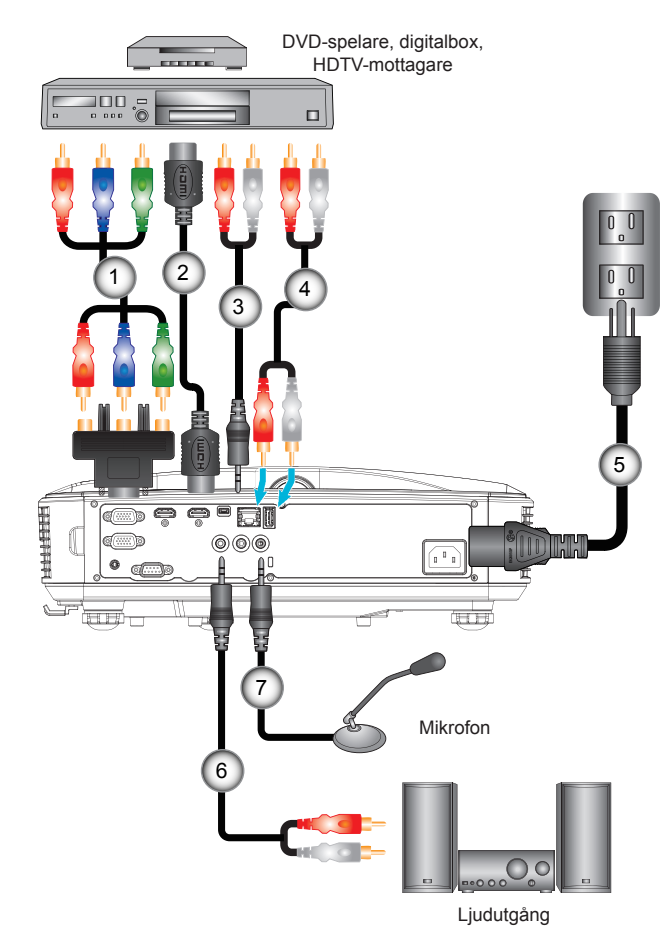

### Ansluta till videokällor

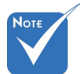

- Beroende på olika program i olika länder, kan vissa regioner ha olika tillbehör.
- \* (\*) Tillvalstillbehör

| 1*15-sifts till 3 RCA-komponent/HDTV ad | apter |
|-----------------------------------------|-------|
| 2*HDMI-                                 | kabel |
| 3*Audiokabel                            | /RCA  |
| 4*Audio                                 | kabel |
| 5Ström                                  | sladd |
| 6*Audiokabel                            | /RCA  |
| 7*Ljudingångs                           | kabel |

### Sätta på/stänga av projektorn

### Slå på projektorn

- 1. Anslut nätkabeln och signalkabeln ordentligt Vid anslutning kommer PÅ/STANDBY-LED att växla till gul färg.
- 2. Tänd ljuskällan genom att trycka på "U"-knappen antingen ovanpå projektorn eller på fjärrkontrollen. Nu kommer PÅ/ STANDBY LED växla till blå färg.

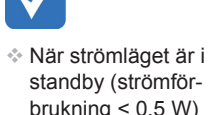

- standby (strömförbrukning < 0.5 W) deaktiveras VGA utgång/ingång och ljud när projektorn är i standby.
- Startbilden kommer att visas inom ung. 10 sekunder. Första gången som du använder projektorn kommer du att uppmanas att välja önskat språk och energisparläge.
- 3. Slå på och anslut signalkällan som du önskar visa på skärmen (dator, notebook, videospelare, etc.). Projektorn känner automatiskt av källan. Om den inte gör det, tryck på menyknappen och gå till "ALTERNATIV". Se till att "Signallås" har stängts "AV".
- Om du ansluter flera källor samtidigt, tryck på knappen "KÄLLA" på kontrollpanelen eller knapparna för källa direkt på fjärrkontrollen för att växla mellan ingångssignaler.

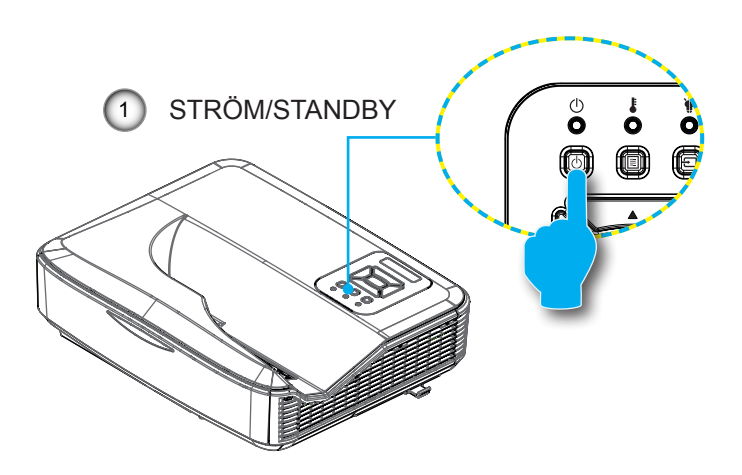

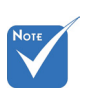

Stäng först av projektorn och sedan signalkällorna.

### **STÄNGA AV PROJEKTORN**

 Tryck på knappen "<sup>也</sup>" på fjärrkontrollen eller på kontrollpanelen för att stänga av projektorn. Följande meddelande visas på skärmen.

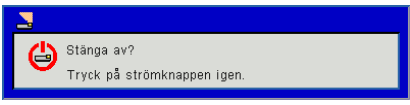

Tryck på "**U**"-knappen igen för att bekräfta, annars kommer meddelandet att försvinna efter 10 sekunder. När du trycker på "**U**"-knappen en gång till (visar systemet en nedräkningstimer på skärmen.) kommer en fläkt att börja kyla ner systemet och stänga av det.

 Kylfläktarna fortsätter att arbeta under ca 4 sekunder för kylcykeln och PÅ/STANDBY-LED kommer att blinka gult. När PÅ/STANDBY-LED lyser med fast gult sken har projektorn gått in i beredskapsläge.

Om du vill slå på projektorn igen måste du vänta tills dess att projektorn helt och hållet har avslutat sin avkylningscykel och gått in i standbyläge. I standbyläge, tryck helt enkelt på knappen """ för att starta om projektorn.

3. Koppla från strömsladden från det elektriska uttaget och från projektorn.

### Varningslampa

När varningsindikatorerna (se nedan) lyser kommer projektorn automatiskt att stängas av:

- "LJUSKÄLLA" LED-indikatorerna lyser röd och om "PÅ/ STANDBY" indikatorn blinkar gul.
- "TEMP" LED-indikatorn lyser röd vilket indikerar att projektorn är överhettad. Under normala förhållanden kan projektorn slås på igen.
- "TEMP" LED indikatorn blinkar röd och om "PÅ/STANDBY" indikatorn blinkar gul.

Koppla ifrån strömsladden från projektorn, vänta 30 sekunder och försök igen. Om varningsindikatorn lyser åter, kontakta ditt närmaste servicecenter för hjälp.

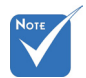

Kontakta närmaste servicecenter om projektorn uppvisar dessa symptom.

### Meddelanden på skärmen

| Belysnings-<br>meddelande<br>Status | Ström Röd | Ström Blå | Temp                  | Ljuskälla |
|-------------------------------------|-----------|-----------|-----------------------|-----------|
| STANDBY                             | PÅ        |           |                       |           |
| KRAFT TILL                          |           | PÅ        |                       |           |
| VARNING UPP<br>STATE                | BLINKAR   |           |                       |           |
| INBRÄNNING PÅ                       | BLINKAR   | BLINKAR   |                       |           |
| INBRÄNNING AV                       | BLINKAR   | BLINKAR   |                       |           |
| Skalar<br>HämtningsLäge             | PÅ        | PÅ        | PÅ                    | PÅ        |
|                                     | F         | elstatus  |                       |           |
| POWERGOOD<br>NG-signal              |           |           | PÅ                    | PÅ        |
| FLÄKTLÅS                            |           |           | BLINKAR<br>(LÅNGSAMT) |           |
| CW<br>DRIFTSTÖRNING                 |           |           | BLINKAR<br>(SNABBT)   |           |
| ÖVERHETTNING                        |           |           | PÅ                    |           |
| ÖVERHETTNING<br>AV LD               |           |           | PÅ                    |           |
| LD<br>SPÄNNINGSFEL                  |           |           |                       | PÅ        |

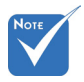

--: Släckt

På: Fast sken

BLINKAR: 1 s

BLINKAR (SNABBT): 500 ms

BLINKAR (LÅNG-SAMT): 3 s

## Justera den projicerade bilden

### Justera projektorns höjd'

Projektorn är utrustad med justerbara fötter för justering av bildhöjden.

- 1. Lokalisera foten som du vill justera på undersidan av projektorn.
- 2. Vrid den justerbara foten motsols för att flytta den utåt eller medurs för att flytta den inåt. Upprepa med de övriga fötterna om så behövs.

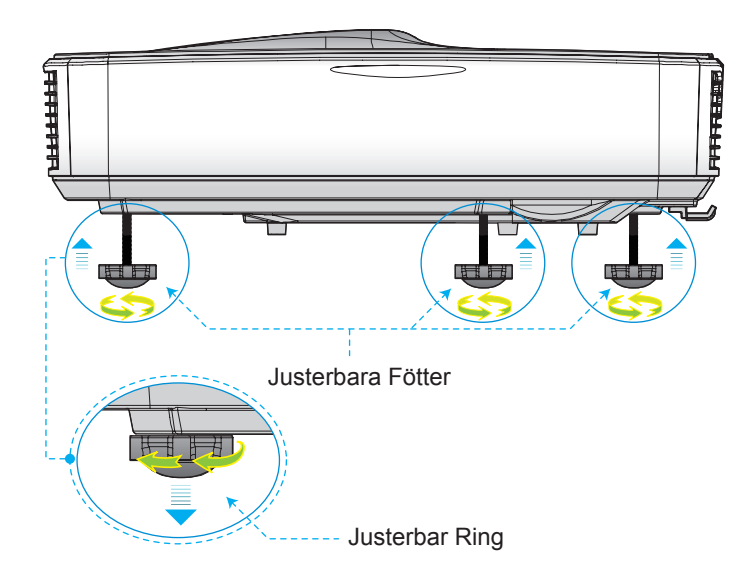

### Justera projektorns skärpa'

Ställ in bildskärpan genom att vrida på fokuseringsringen till vänster/höger tills bilden blir tydlig.

1080p serien: Projektorn kan fokuseras på avstånd (lins till vägg) mellan 0,49 ~ 0,57 meter (1,59 ~ 1.87 fot).

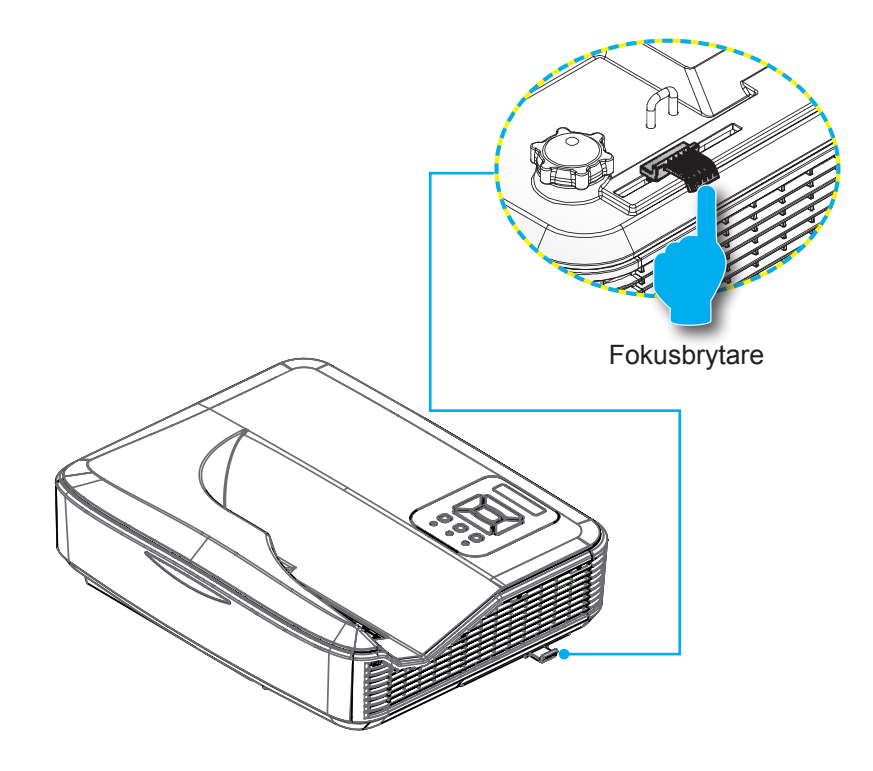

### Justera storleken på den projicerade bilden (Diagonal)

1080p serien: Projicerad bildstorlek från 2,21 till 2,59 meter (87 till 102 tum).

## Väggmontering med installation av projektor med duk för mätning

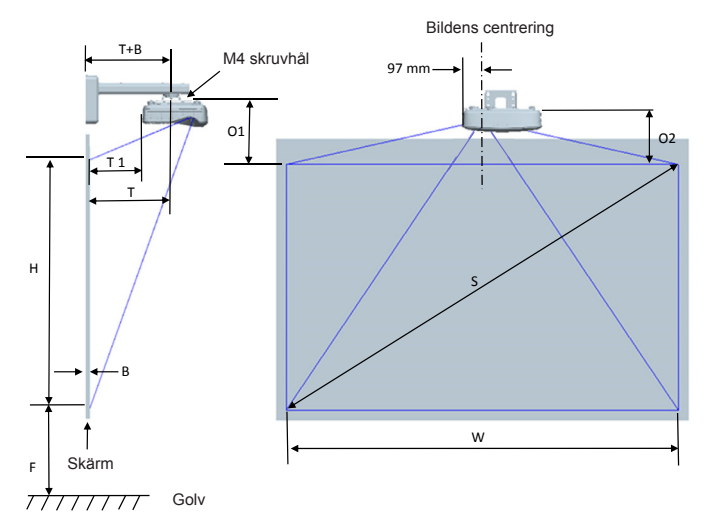

#### Denna tabell är endast till som referens.

| 1080P (16:9) Montering av vägginstallation för måttad duk |                                     |                       |                      |                                                                                                    |                                                                                               |                                                                                                    |                                                                                 |
|-----------------------------------------------------------|-------------------------------------|-----------------------|----------------------|----------------------------------------------------------------------------------------------------|-----------------------------------------------------------------------------------------------|----------------------------------------------------------------------------------------------------|---------------------------------------------------------------------------------|
| Diagonal<br>bildstorlek (S)<br>i tum                      | Diagonal<br>bildstorlek (S)<br>i mm | Bildbredd<br>(W) i mm | Bildhöjd (H)<br>i mm | Avståndet<br>från ytan av<br>whiteboardstavlan<br>till mitten av<br>monterad projector<br>(T) i mm | Avståndet<br>från ytan av<br>whiteboardstavlan<br>till baksidan av<br>projektorn (T1)<br>i mm | Avstånd från<br>toppen av bilden<br>till toppen av<br>anslutnings-<br>klackförbindelse<br>(O1) i mm | Avståndet från<br>toppen av bilden<br>till toppen av<br>projektorn (O2)<br>i mm |
| 87                                                        | 2210                                | 1926                  | 1083                 | 370                                                                                                | 233                                                                                           | 288                                                                                                 | 268                                                                             |
| 88                                                        | 2235                                | 1948                  | 1096                 | 376                                                                                                | 239                                                                                           | 291                                                                                                 | 271                                                                             |
| 89                                                        | 2261                                | 1970                  | 1108                 | 382                                                                                                | 245                                                                                           | 294                                                                                                 | 274                                                                             |
| 90                                                        | 2286                                | 1992                  | 1121                 | 387                                                                                                | 250                                                                                           | 296                                                                                                 | 276                                                                             |
| 91                                                        | 2311                                | 2015                  | 1133                 | 393                                                                                                | 256                                                                                           | 299                                                                                                 | 279                                                                             |
| 92                                                        | 2337                                | 2037                  | 1146                 | 398                                                                                                | 261                                                                                           | 301                                                                                                 | 281                                                                             |
| 93                                                        | 2362                                | 2059                  | 1158                 | 404                                                                                                | 267                                                                                           | 304                                                                                                 | 284                                                                             |
| 94                                                        | 2388                                | 2081                  | 1171                 | 409                                                                                                | 272                                                                                           | 307                                                                                                 | 287                                                                             |
| 95                                                        | 2413                                | 2103                  | 1183                 | 415                                                                                                | 278                                                                                           | 309                                                                                                 | 289                                                                             |
| 96                                                        | 2438                                | 2125                  | 1196                 | 421                                                                                                | 284                                                                                           | 312                                                                                                 | 292                                                                             |
| 97                                                        | 2464                                | 2147                  | 1208                 | 426                                                                                                | 289                                                                                           | 314                                                                                                 | 294                                                                             |
| 98                                                        | 2489                                | 2170                  | 1220                 | 432                                                                                                | 295                                                                                           | 317                                                                                                 | 297                                                                             |
| 99                                                        | 2515                                | 2192                  | 1233                 | 437                                                                                                | 300                                                                                           | 320                                                                                                 | 300                                                                             |
| 100                                                       | 2540                                | 2214                  | 1245                 | 443                                                                                                | 306                                                                                           | 322                                                                                                 | 302                                                                             |
| 101                                                       | 2565                                | 2236                  | 1258                 | 448                                                                                                | 311                                                                                           | 325                                                                                                 | 305                                                                             |
| 102                                                       | 2591                                | 2258                  | 1270                 | 454                                                                                                | 317                                                                                           | 327                                                                                                 | 307                                                                             |

## Bordsmontering med installation av projektor med duk för mätning

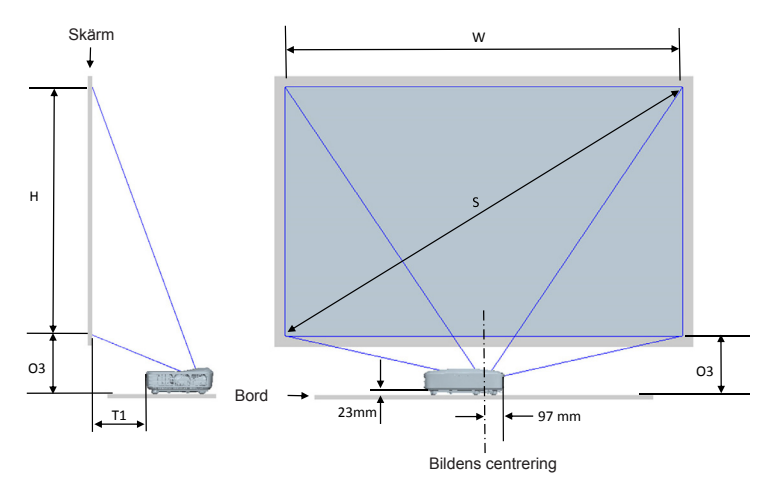

Denna tabell är endast till som referens.

| 1080P (16:9) Montering av vägginstallation för måttad duk |                                  |                    |                   |                                                                                         |                                                                       |
|-----------------------------------------------------------|----------------------------------|--------------------|-------------------|-----------------------------------------------------------------------------------------|-----------------------------------------------------------------------|
| Diagonal<br>bildstorlek (S)<br>i tum                      | Diagonal bildstorlek<br>(S) i mm | Bildbredd (W) i mm | Bildhöjd (H) i mm | Avståndet från ytan av<br>whiteboardstavlan till<br>baksidan av projektorn<br>(T1) i mm | Avståndet från botten<br>av bilden till toppen av<br>bordet (O3) i mm |
| 87                                                        | 2210                             | 1926               | 1083              | 233                                                                                     | 291                                                                   |
| 88                                                        | 2235                             | 1948               | 1096              | 239                                                                                     | 294                                                                   |
| 89                                                        | 2261                             | 1970               | 1108              | 245                                                                                     | 297                                                                   |
| 90                                                        | 2286                             | 1992               | 1121              | 250                                                                                     | 299                                                                   |
| 91                                                        | 2311                             | 2015               | 1133              | 256                                                                                     | 302                                                                   |
| 92                                                        | 2337                             | 2037               | 1146              | 261                                                                                     | 304                                                                   |
| 93                                                        | 2362                             | 2059               | 1158              | 267                                                                                     | 307                                                                   |
| 94                                                        | 2388                             | 2081               | 1171              | 272                                                                                     | 310                                                                   |
| 95                                                        | 2413                             | 2103               | 1183              | 278                                                                                     | 312                                                                   |
| 96                                                        | 2438                             | 2125               | 1196              | 284                                                                                     | 315                                                                   |
| 97                                                        | 2464                             | 2147               | 1208              | 289                                                                                     | 317                                                                   |
| 98                                                        | 2489                             | 2170               | 1220              | 295                                                                                     | 320                                                                   |
| 99                                                        | 2515                             | 2192               | 1233              | 300                                                                                     | 323                                                                   |
| 100                                                       | 2540                             | 2214               | 1245              | 306                                                                                     | 325                                                                   |
| 101                                                       | 2565                             | 2236               | 1258              | 311                                                                                     | 328                                                                   |
| 102                                                       | 2591                             | 2258               | 1270              | 317                                                                                     | 330                                                                   |

### Kontrollpanel & Fjärrkontroll

### Kontrollpanel

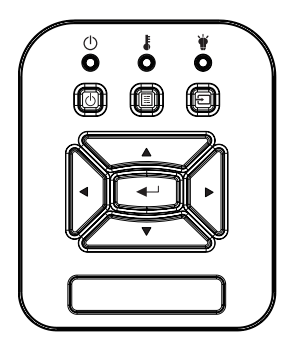

| Namn                          | Beskrivning                                                                               |
|-------------------------------|-------------------------------------------------------------------------------------------|
| STRÖM ധ                       | Se avsnittet "Ström På/Av förprojektor".                                                  |
| Enter 🛶                       | Bekräfta vald sak.                                                                        |
| INMATNING 🕀                   | Välj en ingångssignal                                                                     |
| MENY                          | Öppna skärmmenyn (OSD). Stäng bildskärmsmenyn<br>genom att trycka en gång till på "Meny". |
| Fyra riktningsval-<br>knappar | ▲ ▼ ◀ ► för att välja alternativ eller göra justeringar till ditt val.                    |
| Ljuskälla LED 谢               | Se LED-indikatorn för projektorns ljuskällestatus.                                        |
| TEMO-LED                      | Se LED-indikatorn för projektorns temperaturstatus.                                       |
| PÅ/STANDBY-LED<br>ப்          | Se LED-indikatorn för projektorns strömstatus.                                            |

#### Struktur

| Huvudmeny | Undermeny      | Inställning          |                    | Anmärkningar                                                                                                    |
|-----------|----------------|----------------------|--------------------|----------------------------------------------------------------------------------------------------|
|           |                | Ljus                 |                    |                                                                                                    |
|           |                | Presentation         |                    |                                                                                                    |
|           | Bildläge       | Film                 |                    | Oberoende av signaltyn                                                                                                    |
|           | Bildiage       | Spel                 |                    |                                                                                                    |
|           |                | Blandning            |                    |                                                                                                    |
|           |                | Egen                 |                    |                                                                                                    |
|           |                | Vit                  |                    |                                                                                                    |
|           |                | Light Yellow         |                    |                                                                                                    |
|           | Väggfärg       | Light Blue           |                    |                                                                                                    |
|           |                | Pink                 |                    |                                                                                                    |
|           |                | Dark Green           |                    |                                                                                                    |
|           | Ljusstyrka     |                      |                    | Byt färgläge till användarläge om                                                                                                    |
|           |                |                      |                    | Byt färgläge till användarläge om                                                                                                    |
|           | Kontrast       |                      |                    | kunden ändrar inställningar                                                                                                    |
| Bild      | Skärpa         |                      |                    | Byt färgläge till användarläge om kunden ändrar inställningar                                                                         |
|           | Färgmättnad    |                      |                    | <ol> <li>Byt färgläge till användarläge om<br/>kunden ändrar inställningar</li> <li>Stöder bara videosignalen från<br/>VGA</li> </ol> |
|           | Färgton        |                      |                    | <ol> <li>Byt färgläge till användarläge om<br/>kunden ändrar inställningar</li> <li>Stöder bara videosignalen från<br/>VGA</li> </ol> |
|           | Gamma          |                      |                    | Byt färgläge till användarläge om<br>kunden ändrar inställningar                                                                      |
|           | Färgtemperatur |                      |                    | Oberoende av färgläge                                                                                                    |
|           |                | Röd / Grön /         | Färgton            |                                                                                                    |
|           | Färgins-       | gins-<br>ngar<br>Vit | Färgmättnad        |                                                                                                    |
|           |                |                      | Ökning             | Byt färgläge till användarläge om                                                                                                    |
|           | tällningar     |                      | Röd förstärkning   | kunden ändrar inställningar                                                                                                    |
|           |                |                      | Grön- förstärkning |                                                                                                    |
|           |                |                      | Blå Förstärkning   |                                                                                                    |

|       |                           | Auto                   |                                    |                                                                                                    |  |
|-------|---------------------------|------------------------|------------------------------------|----------------------------------------------------------------------------------------------------|--|
|       | Dilalla sa t              | 4:3                    |                                    |                                                                                                    |  |
|       | Bliakvot                  | 16:9                   |                                    |                                                                                                    |  |
|       |                           | 16:10                  |                                    |                                                                                                    |  |
|       | Fas                       |                        |                                    |                                                                                                    |  |
|       | Klocka                    |                        |                                    |                                                                                                    |  |
|       | H. Läge                   |                        |                                    | kan skilja sig varje gång vid synkr.                                                                |  |
|       | V. Läge                   |                        |                                    |                                                                                                    |  |
|       | Digtial zoom              |                        |                                    | 0: betyder 1X, 2 betyder 2X                                                                         |  |
|       |                           | Framför                |                                    |                                                                                                    |  |
|       | <b>D</b> :                | Tak fram               |                                    | -                                                                                                   |  |
|       | Projektion                | Bakom                  |                                    |                                                                                                    |  |
|       |                           | Tak bak                |                                    |                                                                                                    |  |
|       |                           | H. Kevstone            |                                    |                                                                                                    |  |
|       |                           | V. Keystone            |                                    |                                                                                                    |  |
|       |                           | Kontroll av<br>Skevhet | Av/Manual/Auto                     | Grått borttonad om 3D är på                                                                         |  |
|       |                           | Skärpa för<br>Skevhet  |                                    |                                                                                                    |  |
|       |                           | Nummer för<br>Skevhet  | 2x2 / 3x3 / 5x5 /<br>9x9 / 17x17   | Grå borttonad om kontroll av skevhet= Av eller PC                                                   |  |
| Skärm | Geometrisk<br>korrigering | Inre Skevhet           | Av/På                              | Grå borttonad om kontroll av<br>skevhet= Av eller PC<br>Grå borttonad om nummer för<br>skevhet =2x2 |  |
|       |                           | Blandad<br>Inställning | Vänster                            |                                                                                                    |  |
|       |                           |                        | Höger                              |                                                                                                    |  |
|       | I                         |                        | Överst                             | Grå borttonad om kontroll av                                                                        |  |
|       |                           |                        | Nederst                            | skevhet= Av eller PC                                                                                |  |
|       |                           |                        | Blandning av                       | -                                                                                                   |  |
|       |                           |                        | gamma                              |                                                                                                    |  |
|       |                           | Rurnätets Färo         | Grön / Lila / Röd /                | Grå borttonad om kontroll av                                                                        |  |
|       |                           |                        | Cyan                               | skevhet= Av eller PC                                                                                |  |
|       |                           | Aterställ              | Ja/Nej                             | Behåll varpkontroll och rutnätsfärg                                                                 |  |
|       |                           | Funktion               |                                    |                                                                                                    |  |
|       |                           | Kraftkälla             | HDMI-2 / HDBaseT                   | Huvud- och underkällan kan vara                                                                     |  |
|       | PIP-PBP-                  | Underkälla             | VGA / HDMI-1 /<br>HDMI-2 / HDBaseT | densamma                                                                                            |  |
|       | inställningar             | H. Läge                |                                    |                                                                                                    |  |
|       |                           | V. Läge                |                                    |                                                                                                    |  |
|       |                           | Storlek                | Liten / Medium /<br>Stor           |                                                                                                    |  |
|       |                           | Källa                  |                                    |                                                                                                    |  |

| Inställningar | Språk                 | Engelska<br>Tyska<br>Franska<br>Italienska<br>Spanska<br>Polska<br>Svenska<br>Holländska<br>Portugisiska<br>Japanska<br>Traditionell<br>kinesiska<br>Förenklad<br>Kinesiska<br>Koreanska<br>Ryska<br>Arabiska<br>Norsk<br>Turkiska |  |
|---------------|-----------------------|----------------------------------------------------------------------------------------------------|--|
|               | Menyplacering         | Vänster överst,<br>Höger överst,<br>Mitten, Vänster<br>nedre, Högre<br>nedre                                                                                                    |  |
|               | VGA-UT<br>(Standby)   | Av/På                                                                                                    |  |
|               | Testmönster           | Inget/<br>Rutnät/"H/V<br>Mark"                                                                                                    |  |
|               | Återställ<br>standard | Ja/Nej                                                                                                    |  |
|               | Högtalare             | På/Av                                                                                                    |  |
|               | Ljud ut               | På/Av                                                                                                    |  |
| Volum         | Mikrofon              | På/Av                                                                                                    |  |
| VOIYIII       | Tyst                  | På/Av                                                                                                    |  |
|               | Mikrofonvolym         |                                                                                                    |  |
|               | Volym                 |                                                                                                    |  |

|            | Autokälla                                                                                                    | På/Av                                                    |        |                               |
|------------|----------------------------------------------------------------------------------------------------|----------------------------------------------------------|--------|-------------------------------|
|            | Inmatning                                                                                                    | VGA / HDMI-1<br>/ HDMI-2 /<br>HDBaseT                    |        |                               |
|            | Auto.<br>Avstängning                                                                                                    |                                                          |        |                               |
|            | SSI-<br>inställning Använd SSI-tid<br>(Normal) Använd SSI-tid<br>(ECO) Effektläge<br>för SSI<br>(Serversystem<br>för infrastruktur) Normal/ECO | Använd SSI-tid<br>(Normal)                               |        |                               |
|            |                                                                                                    | Använd SSI-tid<br>(ECO)                                  |        |                               |
|            |                                                                                                    |                                                          |        |                               |
|            | Förstärkt<br>kylning                                                                                                    | På/Av                                                    |        |                               |
|            |                                                                                                    | Optional Filter<br>Installed                             | Ja/Nej |                               |
|            | Optional Filter<br>Settings                                                                                                    | Användning-<br>stimmar för<br>filtrering (Läs<br>endast) |        |                               |
| A.1        |                                                                                                    | Påminnelse om<br>filtrering                              |        |                               |
| Alternativ |                                                                                                    | Påminnelse om<br>rengöring                               | Ja/Nej |                               |
|            |                                                                                                    | Modellnamn                                               |        |                               |
|            |                                                                                                    | SNID                                                     |        |                               |
|            | Information                                                                                                    | Kraftkälla                                               |        |                               |
|            |                                                                                                    | Underkälla                                               |        | Visas om PIP/PBP är aktiverad |
|            |                                                                                                    | Huvudkälla för<br>upplösning                             |        |                               |
|            |                                                                                                    | Underliggande<br>källa för<br>upplösning                 |        | Visas om PIP/PBP är aktiverad |
|            |                                                                                                    | SW Version<br>(DDP/MCU/<br>LAN)                          |        |                               |
|            |                                                                                                    | Bildkvot                                                 |        |                               |
|            |                                                                                                    | SSI-timmar<br>(Normal/Eco)                               |        |                               |
|            |                                                                                                    | IP-adress                                                |        |                               |
|            |                                                                                                    | Nätverksstatus                                           |        |                               |
|            |                                                                                                    | Version                                                  |        | MST9813 Version visad         |
|            | modulen                                                                                                    | USB-<br>uppgradering                                     | Ja/Nej |                               |
|            | Projektor-ID                                                                                                    |                                                          |        |                               |

|            | 3D                  | På/Av                                    |                          |
|------------|---------------------|------------------------------------------|--------------------------|
|            | 3D-invertering      | På/Av                                    |                          |
|            |                     | Frame Packing                            |                          |
| 3D         |                     | Side-by-Side<br>(Half)                   |                          |
|            |                     | Top and Bottom                           |                          |
|            |                     | Frame<br>Sequential                      |                          |
|            | 1080p@24            | 96 Hz/144 Hz                             |                          |
|            | Status              | Ansluten/<br>Frånkopplad<br>(Läs endast) |                          |
|            | DHCP-klient         | På/Av                                    |                          |
|            | IP-adress           |                                          | Läs endast om DHCP är på |
|            | Subnetmask          |                                          | Läs endast om DHCP är på |
|            | Nätbrygga           |                                          | Läs endast om DHCP är på |
| LAN        | DNS                 |                                          | Läs endast om DHCP är på |
|            | Lagra               | På/Av                                    | <br>                     |
|            | MAC-adress          |                                          | <br>Läs endast           |
|            | Gruppnamn           |                                          | <br>Läs endast           |
|            | Projektorns<br>namn |                                          |                          |
|            | Plats               |                                          | Läs endast               |
|            | Kontakt             |                                          | Läs endast               |
| Interaktiv | Interakt. inst.     | På/Av                                    |                          |

### Bildskärmsmenyer

Projektorn har flerspråkig skärmmeny som gör det möjligt för dig att göra bildjusteringar och ändra ett stort antal inställningar.

### Hur den används

- 1. Du öppnar OSD-menyn genom att trycka på "Meny" på fjärrkontrollen eller projektorn.
- 2 När OSD-menyn visas, använd knapparna ▲ ▼ för att välja önskad post på huvudmenyn. Vid val av en särskild sida tryck på ► eller "Enter" knappen för att gå in i undermenyn.
- Använd ▲ ▼ knapparna för att välja önskad post och justera inställningarna med ◄ ► knappen.
- 4. Välj nästa objekt som ska justeras i undermenyn och justera enligt beskrivning ovan.
- Tryck "Enter" för att bekräfta och skärmen återgår till huvudmenyn.
- Du avslutar genom att trycka på "Meny" igen. Skärmmenyn kommer att stängas och projektorn sparar automatiskt de nya inställningarna.

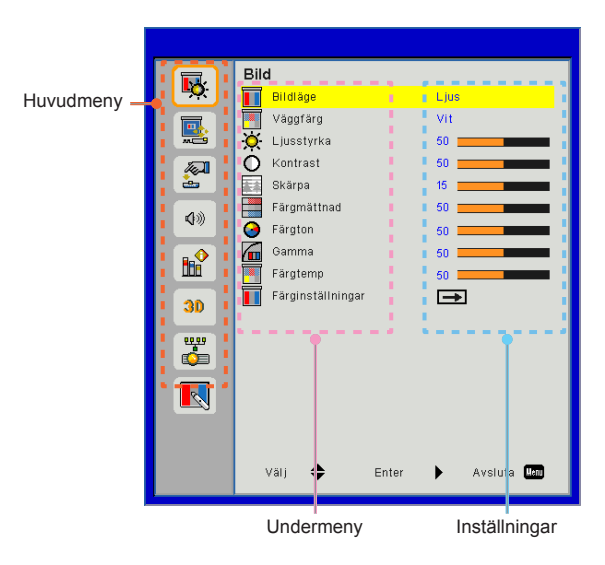

Bild

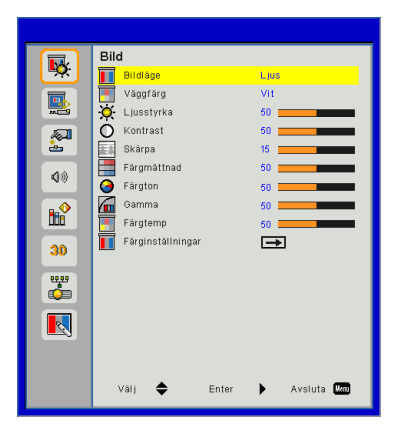

#### Bildläge

Det finns många fabriksinställningar optimerade för olika typer av bilder. Använd ◀ eller ►-knappen för att välja post.

- Ljus: För optimering av ljusstyrkan.
- Presentation: För mötespresentation.
- Film: För uppspelning av videoinnehåll.
- Spel: För spelinnehåll.
- Blandning: För blandning av applikationen.
- Egen: Sparar användarens inställningar.

#### Väggfärg

Använd denna funktion för att få en optimerad skärmbild enligt vägg färgen. Du kan välja från "Vit", "Ljusgul", "Ljusblå", "Rosa"och "Mörkgrön".

#### <u>Ljusstyrka</u>

Ändra ljusstyrkan i bilden.

- ► Tryck på knappen ◄ för att göra bilden mörkare.
- ▶ Tryck på knappen ▶ för att göra bilden ljusaremörkare.

#### Kontrast

Kontrastfunktionen styr skillnaden mellan de ljusaste och mörkaste områdena på bilden. Vid justering av kontrasten ändras mängden svart och vitt på bilden.

- ▶ Tryck på knappen ◄ för att minska kontrasten.
- ▶ Tryck på knappen ▶ för att öka kontrasten.

#### <u>Skärpa</u>

Justerar bildens skärpa.

- ▶ Tryck på knappen ◀ för att minska skärpan.
- ► Tryck på knappen ► för att öka skärpan.

#### Färgmättnad

Justera en videobild från svartvitt till fullt mättade färger.

- ▶ Tryck på knappen ◀ för att minska färgmättnaden i bilden.
- ▶ Tryck på knappen ▶ för att öka färgmättnaden i bilden.

#### Färgton

Justerar färgbalansen för rött och grönt.

- ▶ Tryck på knappen ◄ för att öka mängden grön färg i bilden.
- ► Tryck på knappen ► för att öka mängden röd färg i bilden.

#### Gamma

Detta låter dig justera gammavärdet för att få bättre bildkonstrast för ingången.

#### Färgtemp

Detta gör det möjligt för dig att anpassa färgtemperaturen. Vid högre temperatur ser skärmen kallare ut; vid lägre temperatur ser skärmen varmare ut.

#### Color Settings

Använd dessa inställningar för avancerade justeringar för de individuella Röd, Grön, Cyan, Magenta och Gula och vitt färgerna.

Funktionerna "Skärpa", "Färgmättnad" och "Färgton" stöds endast vid under Videoläge.

### Skärm

|              | Skärm                    |
|--------------|--------------------------|
| <b>*</b>     | Bildkvot Auto            |
|              | 🚟 Fas 15 💶 🔤             |
|              | 🛂 Klocka 10 💻            |
| a l          | H. Position 10           |
| <b>.</b>     | V.Position 10            |
| 4.0          | Digital zoom 0           |
| <b>N</b> /// | Projektion Framför       |
|              | Geometrisk korrigering 🕳 |
| llií         | PIP-PBP-inställningar    |
|              |                          |
| 30           |                          |
| 22,22        |                          |
|              |                          |
|              |                          |
|              |                          |
|              |                          |
|              |                          |
|              | Välj 🗢 Enter 🕨 Avsluta 🔤 |
|              | • • –                    |

#### Bildkvot

- Auto: Behåll bilden med ursprunglig bredd-höjd-kvot och maximera bilden att passa ursprungliga horisontala eller vertikala bildpunkter.
- 4:3: Bilden skalas för att passa skärmen och visas med kvoten 4:3.
- 16:9: Bilden skalas för att passa skärmbredden och höjden justeras för att visa bilden med kvoten 16:9.
- 16:10: Bilden skalas för att passa skärmbredden och höjden justeras för att visa bilden med kvoten 16:10.

#### Fas

Synkronisera signaltimingen på skärmen med grafikkortet. Om bilden är ostadig eller flimrande, använd den här funktionen för att korrigera den.

#### Klocka

Justera för att få en optimal bild när det finns ett vertikalt flimmer i bilden.

#### H. Position

- ▶ Tryck på knappen ◀ för att förskjuta bilden åt vänster.
- ► Tryck på knappen ► för att förskjuta bilden åt höger.

#### V.Position

- ▶ Tryck på knappen ◄ för att förskjuta nedåt.
- ► Tryck på knappen ► för att förskjuta uppåt.

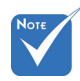

Områdena för "H. Position" och "V.Position" är avhängiga ingångskällan.

#### Digital zoom

- ▶ Tryck på knappen ◄ för att minska bildens storlek.
- Tryck på knappen b för att förstora bilden på projiceringsskärmen.

#### Projektion

- Framför: Bilden projiceras rättvänd på skärmen.
- Tak fram: Detta är standardvalet. När det väljs vänds bilden upp och ned.
- Bakom: När det väljs spegelvänds bilden.
- Tak bak: När det väljs vänds bilden upp och ned och spegelvänds.

#### Geometrisk korrigering

H Keystone

Tryck på knappen ◀ eller ► för att justera horisontala bildförvrängningen. Om bilden ser trapetsliknande ut kan detta alternativ göra bilden rektangulär.

V. keystone

Tryck på knappen ◀ eller ► för att justera vertikala bildförvrängningen. Om bilden ser trapetsliknande ut kan detta alternativ göra bilden rektangulär.

- Kontroll av Skevhet: Off/ Manual/ Auto
- Skärpa för Skevhet: 0 ~ 9
- Nummer för Skevhet: 2x2 / 3x3 / 5x5 / 9x9/ 17x17
- Inre Skevhet: Av/På
- Blandad Inställning: Vänster/Höger/Överst/Nederst/Blandning av gamma
- Rurnätets Färg Ställ in rutnätsfärgen på skevhet och blandat mönster.
- Återställ

Ställ in H/V Keystone, 4 hörns parametrar till standardvärden.

#### PIP-PBP-inställningar

- Funktion: Akrivera/inaktivera PIP/PBP-funktionen.
- Kraftkälla: När du vill ange PIP/PBP huvudkälla.
- > Underkälla: När du vill ange in PIP/PBP underkälla.
- H. Läge:
- V. Läge:
- Storlek: När du vill ange storleken på PIP underkälla.
- Källa: När du vill växla mellan PIP/PBP huvud-/underkälla.

#### PIP / PBP-Matris:

| Huvud<br>Under | HDMI 1       | HDMI 2       | HDBaseT      | VGA          |
|----------------|--------------|--------------|--------------|--------------|
| HDMI 1         | $\checkmark$ | $\checkmark$ | $\checkmark$ | $\checkmark$ |
| HDMI 2         | $\checkmark$ | $\checkmark$ | $\checkmark$ | $\checkmark$ |
| HDBaseT        | $\checkmark$ | $\checkmark$ | $\checkmark$ | $\checkmark$ |
| VGA            | $\checkmark$ | $\checkmark$ | $\checkmark$ | $\checkmark$ |

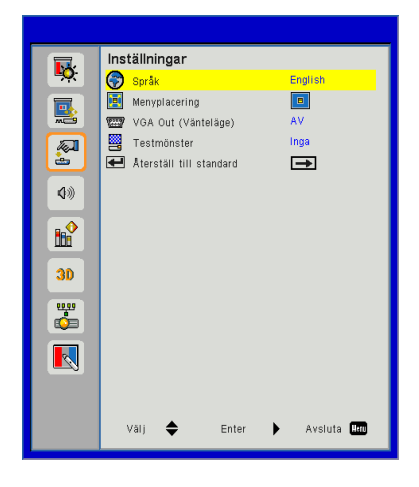

## Inställning

#### <u>Språk</u>

Välj den flerspråkiga OSD-menyn. Tryck på knapparna ◄ eller ► till undermenyn, och använd knappen ▲ eller ▼ för att välja önskat språk. Tryck på knappen ► på fjärrkontrollen för att avsluta valet.

| Språk      |                   |
|------------|-------------------|
| English    | Polski            |
| Deutsch    | 한국어               |
| Svenska    | Русский           |
| Français   | Español           |
| العربية    | 繁體中文              |
| Nederlands | Italiano          |
| Norsk      | Português         |
| Dansk      | Türkçe            |
| 简体中文       | 日本語               |
| Välj 🜩     | Enter 🕨 Avsluta 📖 |

#### Menyplacering

Välj menyplacering på skärmen.

#### VGA Out (Vänteläge)

Välj "PÅ" för att aktivera VGA-utgångsanslutning.

#### Testmönster

Visar ett testmönster.

#### Återställ

Välj "Ja" för att återställa visningsparametrarna på alla menyer till fabriksvärden.

### Volym

|           | Volym             |                   |
|-----------|-------------------|-------------------|
| ÷Č.       | 📢 Högtalare       | PÅ                |
|           | 📢 Ljudutgång      | PÅ                |
|           | 🗐 Mikrofon        | PÅ                |
|           | 40 Ljud av        | AV                |
| <u>è</u>  | 🖁 🖤 Mikrofonvolym | 1 15 <b>1</b>     |
| 4%        | ଏ)) Volym         | 15                |
|           |                   |                   |
| 30        |                   |                   |
| <b>**</b> |                   |                   |
|           |                   |                   |
|           |                   |                   |
|           | Vālj 🔶            | Enter 🕨 Avsluta 📖 |
|           | •                 |                   |

#### Högtalare

- Välj "PÅ" för att aktivera högtalaren.
- Välj "AV" för att avaktivera högtalaren.

#### <u>Ljudutgång</u>

- > Välj "PÅ" för att aktivera utgångskabel funktionen.
- > Välj "AV" för att avaktivera utgångskabel funktionen.

#### Mikrofon

- ▶ Välj "PÅ" för att aktivera mikrofonen.
- Välj "AV" för att avaktivera mikrofonen.

#### <u>Ljud av</u>

- Välj "PÅ" för att aktivera mute-funktionen.
- Välj "AV" för att dämpa.

#### Mikrofonvolym

- ▶ Tryck på knappen ◄ för att minska ljudstyrkan för mikrofonen.
- ▶ Tryck på knappen ▶ för att öka ljudstyrkan för mikrofonen.

#### Volym

- ▶ Tryck på knappen ◄ för att minska ljudstyrkan.
- ► Tryck på knappen ► för att öka ljudstyrkan.

### Alternativ

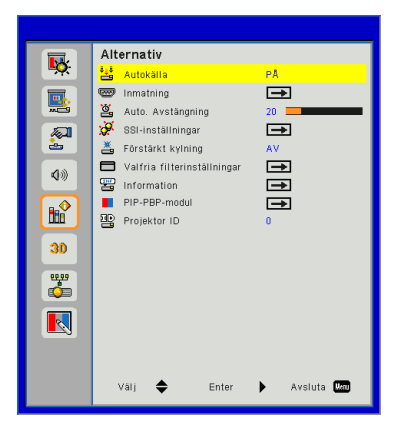

#### Autokälla

- På: Projektorn söker efter andra signaler om den aktuella ingångssignalen tappas bort.
- Av: Projektorn kommer endast att söka nuvarande inmatningsanslutning.

#### Inmatning

Tryck på knappen ► för att aktivera/avaktivera inmatningskällor. Projektorn kommer inte att söka efter inmatningskällor som inte valts.

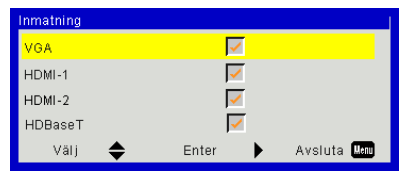

#### Auto. Avstängning

Ställ in intervall för nedräkningstimern. Nedräkningstimern startar när ingen signal skickas till projektorn. Projektorn stängs sedan automatiskt av då nedräkningen är slutförd (i minuter).

#### SSI-inställningar

Se nästa sida.

#### Förstärkt kylning

- På: De inbyggda fläktarna arbetar med hög hastighet. Välj detta alternativ när projektorn används på 762 meters/2500 fots höjd över havet eller högre.
- Av: Den inbyggda fläkten arbetar automatisk med variabel hastighet beroende på den interna temperaturen.

#### Valfria filterinställningar

- Alternativt filter installerat: Filtret är antingen installerat eller inte.
- Användnnig av filter i timmar: Timmar som filtret har använts.
- Filterpåminnelse (Timma): Ställ in tidpunkt för filterpåminnelse.
- Påminna om rengöring: Välj "Ja" att återställa timräknaren för dammfiltret efter att ha bytt ut eller rengjort dammfiltret.

#### Information

Modellnamn, SNID, signalkälla, upplösning, programversion, bildkvot, IP-adress, nätverksstatus och annan information om projektorn visas på skärmen.

#### PIP-PBP-modul

- Version: Visa PIP-PBP modulens programvaruversion.
- HDMI-frekvenskorrigering: Ange värdet av frekvenskorrigering för PIP-PBP-modulen HDMI-porten.
- Aterställ: Återställ PIP-PBP-modulen.
- USB-uppgradering: Uppgradera programvaran för PIP-PBPmodulen.

#### Projektor-ID

Definitionen för ett ID kan ställas in med menyn (intervall 0-99) och tillåt användarkontroll av en enskild projektor med kommandot RS232.

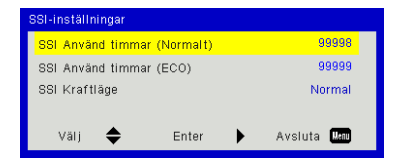

### | Alternativ Laserinställningar

#### SSI Använd timmar (Normalt)

Visar projiceringstiden i normalt läge.

#### SSI Använd timmar (ECO)

Visar projiceringstiden i ECO-läge.

#### SSI Kraftläge

- Normal: Normalt läge.
- ECO: Använd den här funktionen för att dimma projektorns ljuskälla, vilket minskar strömförbrukningen och förlänger livslängden på ljuskällan.

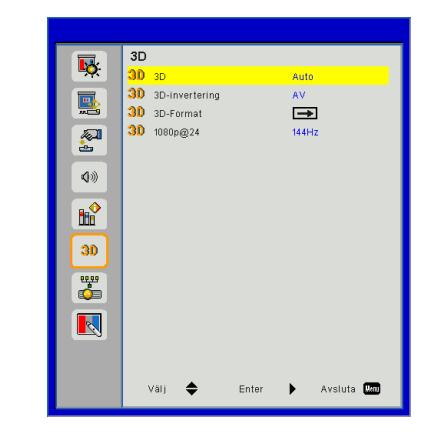

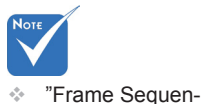

tial" stöds av

DLP Link 3Dingångssignalerna

"Frame Packing"/

"Side-by-Side

(Half)"/"Top and

Bottom" stöds av

HDMI 1.4a 3D-ingångssignalerna.

från VGA/HDMIkontakten.

#### <u>3D</u>

- Auto: När en identifieringssignal för timing av HDMI 1.4a 3D detekteras väljs 3D-bilden automatiskt.
- ▶ Välj "PÅ" för att aktivera 3D-funktionen.

3D

#### 3D-invertering

Om du ser en diskret eller överlappande bild när du har DLP 3Dglasögonen på dig kan det hända att du måste köra en "Invertering" för att på bästa sätt matcha vänster/höger bildsekvens med varandra så att bilden blir riktig.

#### 3D-Format

Använd denna funktion för att välja 3D-formatet. Alternativen är: "Frame Packing", "Side-by-Side (Half)", "Top and Bottom" och "Frame Sequential".

#### <u>1080p@24</u>

Använd denna funktion för att välja en uppfriskningsfrekvens på 96 eller 144 Hz när 3D-glasögonen används vid en frame packing på 1080p@24.

### LAN

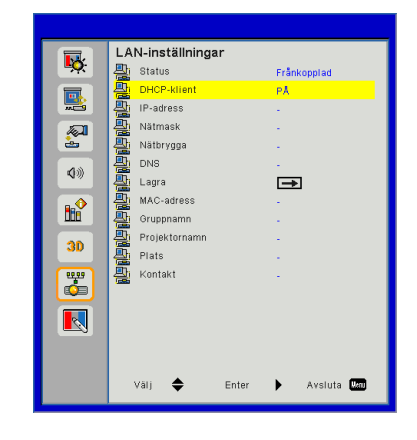

#### Status

Visa status för nätverksanslutningen.

#### DHCP

Konfigurera DHCP-inställningar.

- På: Välj "PÅ" för att låta projektorn hämta en IP-adress automatiskt från ditt nätverk.
- Av: Välj "AV" för att tilldela IP, delnätmask, nätbrygga, och DNSkonfiguration manuellt.

#### IP-adress

Visa en IP-adress.

#### <u>Nätmask</u>

Visa nummer för delnätmask.

#### Nätbrygga

Visa standardport för nätverket anslutet till projektorn.

#### DNS

Visa DNS-nummer.

#### Lagra

Spara nätverksinställningars ändring.

MAC-adress

Visa MAC-adressen.

Gruppnamn Visa gruppnamnet.

Projektornnamn Visa projektorns namn.

<u>Plats</u> Visa projektorns plats.

<u>Kontakt</u> Visa kontaktinformation.

### Interaktiv

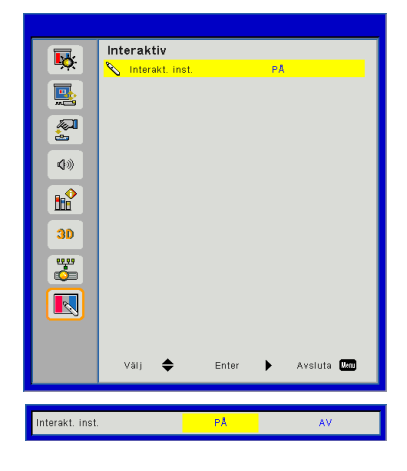

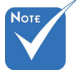

Interaktion funktionen: Använd Mini USB-kabel för att ansluta PC/bärbar och projektor. Anslut innan du använder den interaktiva funktionen. När du är klar inställningarna för interaktivitet i OSD använd Mini USB-kabel för att ansluta en NB/dator till projektorn.

#### Interakt. inst.

- Välj "Pån" för att aktivera den interaktiva funktionen för applikationen för automatisk blandning.
- Välj "AV" för att avaktivera interaktionsfunktionen. Applikationen för automatisk blandning fungerar inte i det här läget.

#### Hur du använder webbläsaren för att kontrollera din projektor

1. Slå på DHCP för att låta DHCP-servern automatiskt tilldela en IP-adress. Eller skriv in den nätverksinformation som krävs manuellt.

| 🚑 Status      | Connect       |
|---------------|---------------|
| DHCP          | Off           |
| 🖫 IP Address  | 172.16.1.42   |
| 🕒 Subnet Mask | 255.255.255.0 |
| 🕒 Gateway     | 172.16.1.254  |
| 🗳 DNS         | 172.16.1.1    |

- 2. Välj sedan tillämpa och tryck på Knappen för att fullfölja konfigurationsprocessen.
- 3. Öppna din webbläsare och skriv in IP-adress från OSD LAN-skärmen, och sedan kommer webbsidan att visas som nedan:

| Power        | Vol - | Mute | Vol + | _        |
|--------------|-------|------|-------|----------|
| Sources List |       |      |       |          |
| VGA          |       |      |       |          |
| HDMI 1       |       |      | Men   | u 🔺 Re-  |
|              |       |      |       | Enter    |
|              |       |      | AV m  | ute 🔻 So |
|              |       |      |       |          |

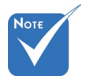

När du använder projektorns IPadress kan du inte länka till din serviceserver.  Baserat på nätverkswebbsidan för inmatningssträngen på fliken [tools] kommer begränsningen för inmatningslängden att anges i listan under ("mellanslag" och den andra skiljeteckenstangenten räknas med):

| Katogori              | Pubrik           | Inskrivningslängd |
|-----------------------|------------------|-------------------|
| Kalegon               | Kuplik           | (tecken)          |
|                       | IP-adress        | 15                |
| Crestron-kontroll     | IP ID            | 2                 |
|                       | Port             | 5                 |
|                       | Projektorns namn | 10                |
| Projektor             | Plats            | 9                 |
|                       | Tilldelad        | 9                 |
|                       | DHCP (aktiverad) | (N/A)             |
|                       | IP-adress        | 15                |
| Nätverkskonfiguration | Subnetmask       | 15                |
|                       | Standard gateway | 15                |
|                       | DNS-server       | 15                |
|                       | Enabled          | (N/A)             |
| Användarlösenord      | Nytt lösenord    | 15                |
|                       | Bekräfta         | 15                |
|                       | Enabled          | (N/A)             |
| Admin lösenord        | Nytt lösenord    | 15                |
|                       | Bekräfta         | 15                |

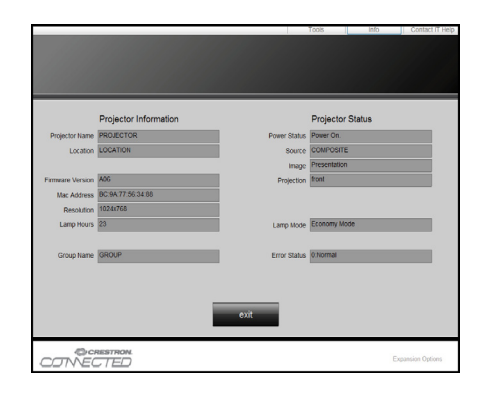

#### 1. När en direktanslutning från din dator till projektorn skapas

Steg 1: Hitta en IP-adress (192.168.0.100) från projektorns LAN-funktion.

IP Address 192 168 000 100

- Steg 2: Välj tillämpa och tryck "Enter"-knappen för att utföra funktionen, eller tryck på knappen "meny" för att avsluta.
- Steg 3: För att öppna nätverksanslutningarna klickar du Start, klicka på Kontrollpanel, klicka på Nätverks- och internetanslutningar, och klicka sedan på Nätverksanslutningar. Klicka på den anslutning du vill konfigurera, och sedan, under Nätverksuppgifter , klicka på Ändra inställningar för den här anslutningen.
- Steg 4: På fliken Allmänt under tab, under Den här anslutningen använder följande alternativ, klicka på Internetprotokoll (TCP/IP) och klicka sedan på "Egenskaper".

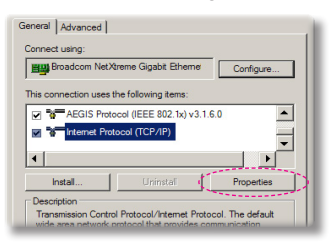

- Steg 5: Klicka Använd följande IP-adress
  - och skriv sedan in enligt nedan:
  - 1) IP-adress: 192168.0,101
  - 2) Subnetmask: 255.255.255.0
     3) Standard-gateway:192168.0,254

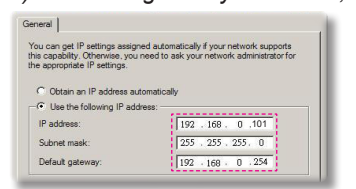

Steg 6: För att öppna internetalternativ klickar du på IE webbläsare, klicka på Internetalternativ, klicka på **Anslutningsfliken** och klicka på "LAN-inställningar...".

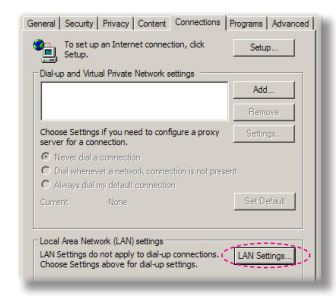

Steg 7: Dialogrutan inställning lokalt nätverk LAN (LAN) visas. I Proxyserverområde, avmarkera kontrollrutan Använd en proxyserver för ditt LAN, klicka sedan på "OK"-knappen två gånger.

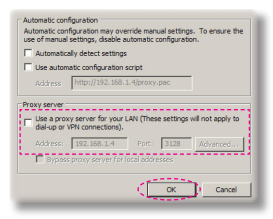

Steg 8: Öppna Internet Explorer och skriv in IP-adressen 192.168.0.100 i URL-fältet. Tryck sedan på tangenten "Enter".

#### 2. Åtkomst till Webbhanteringssidan

Öppna webbläsaren Internet Explorer och ange IP-adressen 192.168.0.100 i adressfältet och tryck sedan på knappen "Enter" och skriv in lösenord för att ange sidan Webbhantering

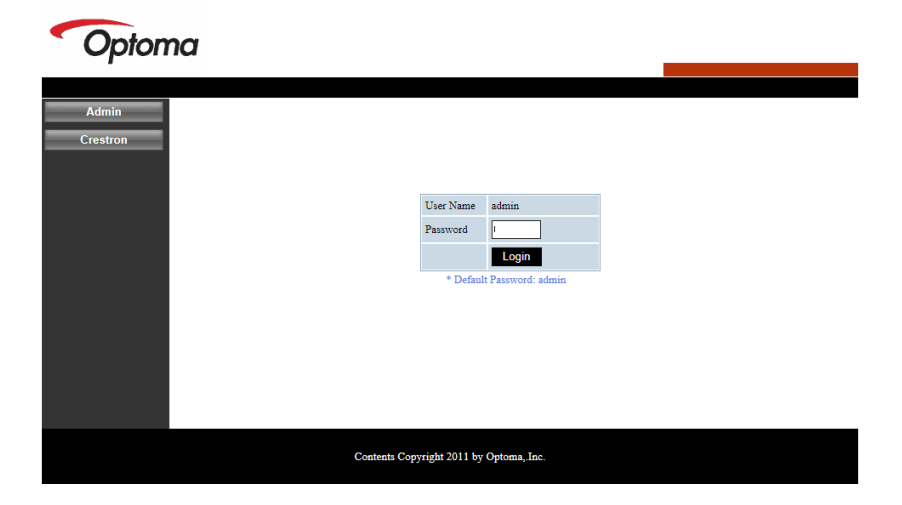

#### Systemets status

Användaren kan hämta systemets status på denna sida

| ntem Status     |                  |                   |
|-----------------|------------------|-------------------|
| system status   | Model Name       | DAZHHNZUST        |
| eneral Setup    | Projector Name   | Optoma 1080p      |
| jector Control  | Version          |                   |
| letwork Setup   | Firmware Version | C12.01            |
| Alert Setup     | MCU Version      | C07               |
| Contract        | GPU Version      | C10               |
| Crestron        | Network Version  | C07               |
| eset to Default | LAN Status       |                   |
| Reboot System   | IP Address       | 192.168.0.100     |
|                 | Subnet Mask      | 255.255.255.0     |
|                 | Default Gateway  | 192.168.0.254     |
|                 | MAC Address      | 00:50:41:87:3E:C6 |

#### Allmänna inställningar

Användare kan konfigurera projektorn allmänna parametrar denna sida.

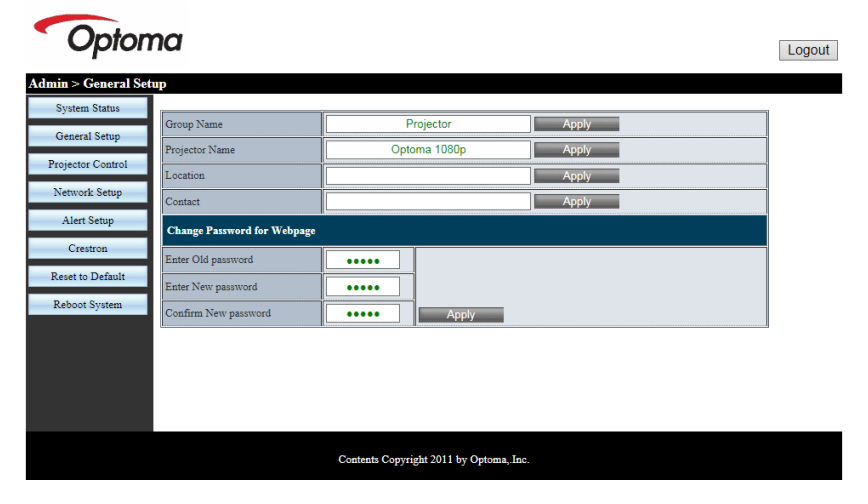

#### Projektorkontroll

Användare kan konfigurera projektorns parametrar och kontrollera projektorn på denna sida.

| Optom                | na                    |                 |                      |                | Logout                                |
|----------------------|-----------------------|-----------------|----------------------|----------------|---------------------------------------|
| Admin > Projector Co | ntrol                 |                 |                      |                |                                       |
| System Status        | (                     |                 | 7                    | 1              | · · · · · · · · · · · · · · · · · · · |
| General Setup        | Power On              | Power Off       | Color Mode           | Presentation V |                                       |
|                      | SSI Power mode        | Normal 🗸        | Brightness           | - 49 +         |                                       |
| Projector Control    | Reset                 |                 | Contrast             | - 52 +         |                                       |
| Network Setup        | Auto Source           | On              | Sharpness            | - 5 +          |                                       |
| Alert Setup          | Source                | HDMI 2 🗸        | Saturation           | - 50 +         |                                       |
| Crestron             | Auto Power Off (Min.) | - 20 +          | Hue                  | - 50 +         |                                       |
| Reset to Default     | High Altitude         | Off             | Gamma                | 2 🗸            |                                       |
| Reboot System        | Cleaning Reminder     |                 | Color Temperature    |                |                                       |
|                      | Filters Remind(Hour)  | - 500 +         | Aspect Ratio         | Auto 🗸         |                                       |
|                      | 3D                    | Auto            | Phase                | - 30 +         |                                       |
|                      | 3D Sync. Invert       | Off             | Clock                | - 50 +         |                                       |
|                      | 3D Format             | Frame Packing 🗸 | H.Position           | - 0 +          | ~                                     |
|                      |                       | Contents Copy   | right 2011 by Optoma | "Inc.          |                                       |

#### Nätverksinställning

Användare kan konfigurera LAN parametrar på denna sida.

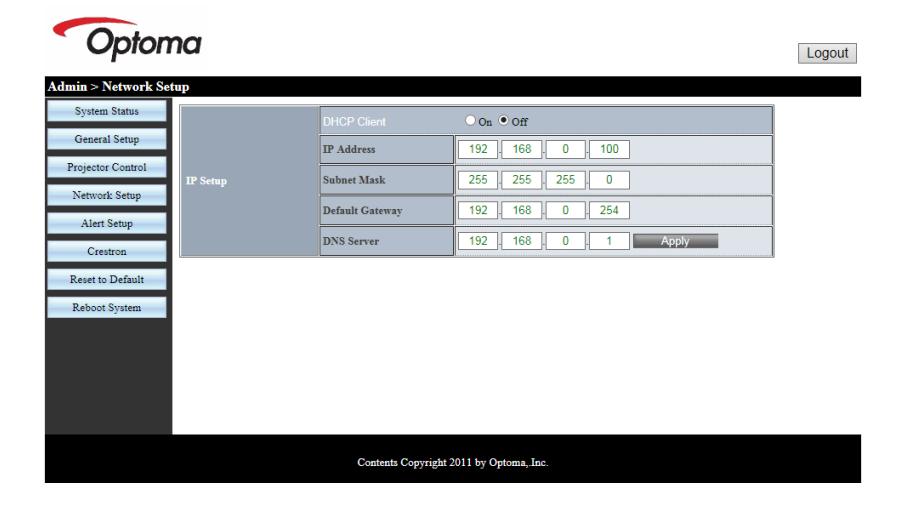

#### Inställningar för varningsmeddelanden

Användare kan lägga in e-postadress och kategorisera varningsmeddelanden.

| <ul> <li>Opton</li> </ul> | na            |                                                  | Logout |
|---------------------------|---------------|--------------------------------------------------|--------|
| Admin > Alert Setup       |               |                                                  |        |
| System Status             | [             |                                                  | ~      |
| General Setup             | Alert Type    | System Overtemp Fan1 Error Fan2 Error Fan3 Error |        |
| Projector Control         | Alert Mail N  | otification                                      |        |
| Network Setup             | SMTP Setting  |                                                  |        |
| Alert Setup               | SMTP Server   |                                                  |        |
| Crestron                  | From          |                                                  |        |
| Reset to Default          | User Name     |                                                  |        |
| Reboot System             | Password      |                                                  |        |
|                           | Email Setting |                                                  |        |
|                           | Mail Subject  | Projector Alert                                  |        |
|                           | Mail Content  | 0                                                | - 1    |
|                           |               |                                                  | ~      |
|                           |               | Contents Copyright 2011 by Optoma, Inc.          |        |

#### Återställ standard

Användaren kan använda denna funktion för att ange LAN-modulens parameter till standardvärden.

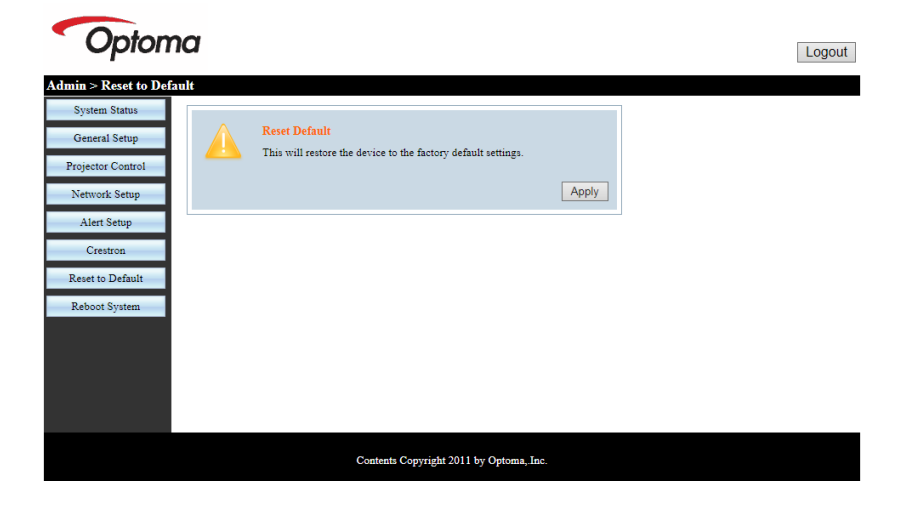

#### Starta om systemet

Användare kan använda denna funktion för starta om LAN-modulen.

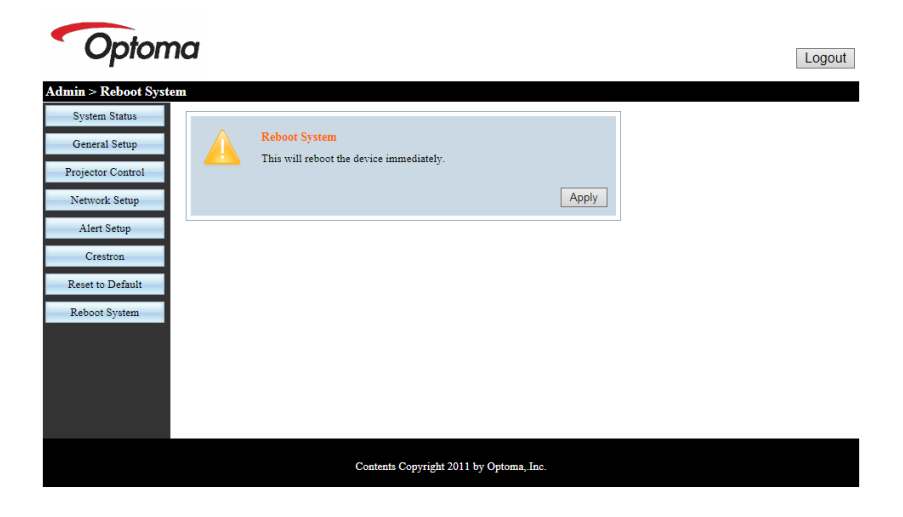

#### Crestron

Användare kan styra projektorn via Crestron flash UI.

| Model: Projector | oma    |          |          | Tool     | Info   | Contact IT Help   |
|------------------|--------|----------|----------|----------|--------|-------------------|
| Power            | Vol    | - Mu     | te       | Vol +    |        | _                 |
| Sources List     |        |          |          |          |        | Interface 2.7.2.7 |
| VGA              |        |          |          |          |        |                   |
| HDMI 1           |        |          |          | Me       | enu 🔺  | Re-Sync           |
| HDMI 2           |        |          |          |          | Enter  |                   |
| HDBaseT          |        |          |          | AV       | mute 🗸 | Source            |
|                  |        |          |          |          |        |                   |
|                  | Freeze | Contrast | Brightne | ess Shar | pness  |                   |
| CRESTRON         |        |          |          |          | E      | Expansion Options |

#### Crestron RoomView kontrollverktyg

Crestron RoomView<sup>™</sup> tillhandahåller en central övervakningsstation för 250+ kontrollsystem via ett enda Ethernet-nätverk (fler är möjliga; antalet är avhängigt kombinationen IP ID och IP-adress). Crestron RoomView övervakar varje projektor, inklusive projektorns onlinestatus, systemeffekt, ljuskällans livslängd, nätverksinställningar och fel i hårdvaran plus eventuella anpassade funktioner enligt administratörens inställningar. Administratören kan lägga till, ta bort eller redigera rumsinformation, kontaktinformation och händelser som journalförs automatiskt av programvaran för samtliga användare. (Drifts-UI enligt följande bild)

#### 1. Huvudskärm

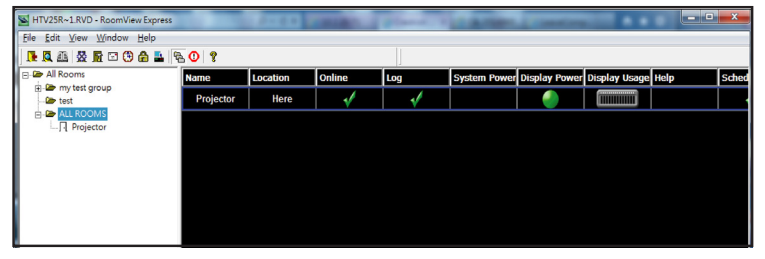

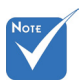

#### 2. Redigera rum

| Name: crestron room       | Phone:                 |
|---------------------------|------------------------|
| Location:                 | e-Control Link: Browse |
| IP Address: 192.168.0.101 | Video Link:            |
| IPID/IP Port: 03 • 41794  |                        |
| DHCP Enabled              |                        |
| External Gateway          | Usemame:               |
| 0.0.0.0                   | Password:              |
| Comment                   |                        |
|                           |                        |
|                           |                        |

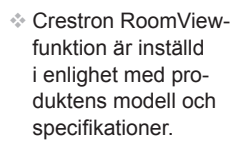

#### 3. Redigera attribut

| Edit Attribute: Display Power                                       | X                             |
|---------------------------------------------------------------------|-------------------------------|
| General Alert Groups Contacts                                       |                               |
| Attribute Properties<br>Signal Name: Display Power<br>Device: None  | Off On<br>Graphic:            |
| Signal Type:  Digital<br>Join Number: 5 Defau                       | ult Max. Value: 1             |
| Apply attribute to all rooms                                        | ✓ Display on main view        |
| Apply attribute to all contacts     Fecord attribute changes to log | Show on context menu Advanced |
|                                                                     | OK Cancel Apply               |

4. Redigera händelse

| General Rooms                                                                         |                                                                                                    |                                      |      |
|---------------------------------------------------------------------------------------|----------------------------------------------------------------------------------------------------|--------------------------------------|------|
| Event Properties<br>Name: Display Off Warning<br>Type: Digital                        |                                                                                                    | Enable this event     Repeat event   |      |
| Schedule<br>Stat Date: 2010/ 9/ 2 -<br>End Date: 2010/ 9/ 2 -<br>Time: 0.00.00 -<br>- | <ul> <li>I♥ Weekdays</li> <li>I♥ Monday</li> <li>I♥ Tuesday</li> <li>I♥ Wednesday</li> <li>I♥ Thursday</li> <li>I♥ Finday</li> </ul> | ☐ Weekends<br>☐ Saturdey<br>☐ Sunday |      |
|                                                                                       |                                                                                                    | OK Cancel A                          | oply |

För ytterligare information, var god besök: http://www.crestron.com & www.crestron.com/getroomview.

### Kompatibilitetslägen

|               |             | A. VGA Analog       |                      |                    |                                                                                                    |
|---------------|-------------|---------------------|----------------------|--------------------|----------------------------------------------------------------------------------------------------|
|               |             | (1) PC-Signal       |                      |                    |                                                                                                    |
| Lägen         | Upplösning  | V. Frekvens<br>[Hz] | H. Frekvens<br>[KHz] | Pixel CLK<br>[MHz] | EDID Beskrivning                                                                                                    |
| VGA           | 640 x 480   | 60                  | 31,5                 | 25,2               | Etablerade tidsinställningar 1                                                                                                    |
|               | 640 x 480   | 67                  | 35,0                 | 26,8               | Etablerade tidsinställningar 1                                                                                                    |
|               | 640 x 480   | 72                  | 37,9                 | 31,5               | Etablerade tidsinställningar 1                                                                                                    |
|               | 640 x 480   | 75                  | 37,5                 | 31,5               | Etablerade tidsinställningar 1                                                                                                    |
|               | 640 x 480   | 85                  | 43,3                 | 36,0               |                                                                                                    |
| IBM           | 720 x 400   | 70                  | 31,5                 | 28,3               | Etablerade tidsinställningar 1                                                                                                    |
| SVGA          | 800 x 600   | 56                  | 35,1                 | 36,0               | Etablerade tidsinställningar 1                                                                                                    |
|               | 800 x 600   | 60                  | 37,9                 | 40,0               | Etablerade tidsinställningar 1                                                                                                    |
|               | 800 x 600   | 72                  | 48,1                 | 50,0               | Etablerade tidsinställningar 2                                                                                                    |
|               | 800 x 600   | 75                  | 46,9                 | 49,5               | Etablerade tidsinställningar 2                                                                                                    |
|               | 800 x 600   | 85                  | 53,7                 | 56,3               |                                                                                                    |
| Apple, Mac II | 832 x 624   | 75                  | 49,1                 | 57,3               | Etablerade tidsinställningar 2                                                                                                    |
| XGA           | 1024 x 768  | 60                  | 48,4                 | 65,0               | WXGA: Etablerade tidsinställningar 2<br>XGA: Etablerade tidsinställningar 2<br>och (Inbyggd) detaljerad tidinställning/<br>Deskriptor block 1 |
|               | 1024 x 768  | 70                  | 56,5                 | 75,0               | Etablerade tidsinställningar 2                                                                                                    |
|               | 1024 x 768  | 75                  | 60,0                 | 78,8               | Etablerade tidsinställningar 2                                                                                                    |
|               | 1024 x 768  | 85                  | 68,7                 | 94,5               |                                                                                                    |
|               | 1024 x 768  | 120                 | 99,0                 | 137,8              | Identifiering av standard tidsinställning                                                                                                    |
| Apple, Mac II | 1152 x 870  | 75                  | 68,7                 | 100,0              | Tillverkarens reserverade tidsinställning                                                                                                    |
| SXGA          | 1280 x 1024 | 60                  | 64,0                 | 108,0              |                                                                                                    |
|               | 1280 x 1024 | 72                  | 77,0                 | 133,0              |                                                                                                    |
|               | 1280 x 1024 | 75                  | 80,0                 | 135,0              | Etablerade tidsinställningar 2                                                                                                    |
| QuadVGA       | 1280 x 960  | 60                  | 60,0                 | 101,3              | Identifiering av standard tidsinställning                                                                                                    |
|               | 1280 x 960  | 75                  | 75,2                 | 130,0              |                                                                                                    |
| SXGA+         | 1400 x 1050 | 60                  | 65,3                 | 121,8              |                                                                                                    |
| UXGA          | 1600 x 1200 | 60                  | 75,0                 | 161,0              | Identifiering av standard tidsinställning                                                                                                    |
| Full HD       | 1920 x 1080 | 60                  | 67,5                 | 148,5              |                                                                                                    |
| WUXGA         | 1920 x 1200 | 60                  | 74                   | 154                | Minskad blankning                                                                                                    |
|               |             | (2) Utökad bred     | l timing             |                    |                                                                                                    |
| WXGA          | 1280 x 720  | 60                  | 44,8                 | 74,2               | Identifiering av standard tidsinställning                                                                                                    |

|        | 1280 x 800                | 60                  | 49,6                 | 83,5               | WXGA: (Inbyggd) detaljerad<br>tidinställning/Deskriptor block 1<br>XGA: Identifiering av standard<br>tidsinställning |
|--------|---------------------------|---------------------|----------------------|--------------------|----------------------------------------------------------------------------------------------------|
|        | 1366 x 768                | 60                  | 47,7                 | 84,8               |                                                                                                    |
|        | 1440 x 900                | 60                  | 59,9                 | 106,5              | Identifiering av standard tidsinställning                                                                            |
| WSXGA+ | 1680 x 1050               | 60                  | 65,3                 | 146,3              | WXGA: Identifiering av standard<br>tidsinställning<br>XGA: N/A                                                       |
|        | 1920 x 720                | 60                  | 44,35                | 92,25              |                                                                                                    |
|        |                           | (3) Komponents      | signal               |                    |                                                                                                    |
| 480i   | 720 x 480<br>(1440 x 480) | 59.94 (29.97)       | 15,7                 | 13,5               |                                                                                                    |
| 576i   | 720 x 576<br>(1440 x 576) | 50 (25)             | 15,6                 | 13,5               |                                                                                                    |
| 480p   | 720 x 480                 | 59,94               | 31,5                 | 27,0               |                                                                                                    |
| 576p   | 720 x 576                 | 50                  | 31,3                 | 27,0               |                                                                                                    |
| 720p   | 1280 x 720                | 60                  | 45,0                 | 74,25              |                                                                                                    |
| 720p   | 1280 x 720                | 50                  | 37,5                 | 74,25              |                                                                                                    |
| 1080i  | 1920 x 1080               | 60 (30)             | 33,8                 | 74,25              |                                                                                                    |
| 1080i  | 1920 x 1080               | 50 (25)             | 28,1                 | 74,25              |                                                                                                    |
| 1080p  | 1920 x 1080               | 23.98/24            | 27,0                 | 74,25              |                                                                                                    |
| 1080p  | 1920 x 1080               | 60                  | 67,5                 | 148,5              |                                                                                                    |
| 1080p  | 1920 x 1080               | 50                  | 56,3                 | 148,5              |                                                                                                    |
|        |                           |                     |                      |                    |                                                                                                    |
|        |                           |                     |                      |                    |                                                                                                    |
|        |                           | B. HDMI Digital     |                      |                    |                                                                                                    |
|        |                           | (1) PC-Signal       |                      |                    |                                                                                                    |
| Lägen  | Upplösning                | V. Frekvens<br>[Hz] | H. Frekvens<br>[KHz] | Pixel CLK<br>[MHz] | EDID Beskrivning                                                                                                    |
| VGA    | 640 x 480                 | 60                  | 31,5                 | 25,2               | Etablerade tidsinställningar 1                                                                                       |
|        | 640 x 480                 | 67                  | 35,0                 | 26,8               | Etablerade tidsinställningar 1                                                                                       |
|        | 640 x 480                 | 72                  | 37,9                 | 31,5               | Etablerade tidsinställningar 1                                                                                       |
|        | 640 x 480                 | 75                  | 37,5                 | 31,5               | Etablerade tidsinställningar 1                                                                                       |
|        | 640 x 480                 | 85                  | 43,3                 | 36,0               |                                                                                                    |
| IBM    | 720 x 400                 | 70                  | 31,5                 | 28,3               | Etablerade tidsinställningar 1                                                                                       |
| SVGA   | 800 x 600                 | 56                  | 35,1                 | 36,0               | Etablerade tidsinställningar 1                                                                                       |
|        | 800 x 600                 | 60                  | 37,9                 | 40,0               | Etablerade tidsinställningar 1                                                                                       |
|        | 800 x 600                 | 72                  | 48,1                 | 50,0               | Etablerade tidsinställningar 2                                                                                       |
|        | 800 x 600                 | 75                  | 46,9                 | 49,5               | Etablerade tidsinställningar 2                                                                                       |
|        | 800 x 600                 | 85                  | 53,7                 | 56,3               |                                                                                                    |

| Apple, Mac II | 832 x 624                 | 75              | 49,1    | 57,3  | Etablerade tidsinställningar 2                                                                                                    |
|---------------|---------------------------|-----------------|---------|-------|----------------------------------------------------------------------------------------------------|
| XGA           | 1024 x 768                | 60              | 48,4    | 65,0  | WXGA: Etablerade tidsinställningar 2<br>XGA: Etablerade tidsinställningar 2<br>och (Inbyggd) detaljerad tidinställning/<br>Deskriptor block 1 |
|               | 1024 x 768                | 70              | 56,5    | 75,0  | Etablerade tidsinställningar 2                                                                                                    |
|               | 1024 x 768                | 75              | 60,0    | 78,8  | Etablerade tidsinställningar 2                                                                                                    |
|               | 1024 x 768                | 85              | 68,7    | 94,5  |                                                                                                    |
|               | 1024 x 768                | 120             | 99,0    | 137,8 | Identifiering av standard tidsinställning                                                                                                    |
| Apple, Mac II | 1152 x 870                | 75              | 68,7    | 100,0 | Tillverkarens reserverade tidsinställning                                                                                                    |
| SXGA          | 1280 x 1024               | 60              | 64,0    | 108,0 |                                                                                                    |
|               | 1280 x 1024               | 72              | 77,0    | 133,0 |                                                                                                    |
|               | 1280 x 1024               | 75              | 80,0    | 135,0 | Etablerade tidsinställningar 2                                                                                                    |
| QuadVGA       | 1280 x 960                | 60              | 60,0    | 101,3 | Identifiering av standard tidsinställning                                                                                                    |
|               | 1280 x 960                | 75              | 75,2    | 130,0 |                                                                                                    |
| SXGA+         | 1400 x 1050               | 60              | 65,3    | 121,8 |                                                                                                    |
| UXGA          | 1600 x 1200               | 60              | 75,0    | 161,0 | Identifiering av standard tidsinställning                                                                                                    |
| Full HD       | 1920 x 1080               | 60              | 67,5    | 148,5 |                                                                                                    |
| WUXGA         | 1920 x 1200               | 60              | 74      | 154   | Minskad blankning                                                                                                    |
|               |                           | (2) Utökad bred | timing  |       |                                                                                                    |
| WXGA          | 1280 x 720                | 60              | 44,8    | 74,2  | Identifiering av standard tidsinställning                                                                                                    |
|               | 1280 x 800                | 60              | 49,6    | 83,5  | WXGA: (Inbyggd) detaljerad<br>tidinställning/Deskriptor block 1<br>XGA: Identifiering av standard<br>tidsinställning                          |
|               | 1366 x 768                | 60              | 47,7    | 84,8  |                                                                                                    |
|               | 1440 x 900                | 60              | 59,9    | 106,5 | Identifiering av standard tidsinställning                                                                                                    |
| WSXGA+        | 1680 x 1050               | 60              | 65,3    | 146,3 | WXGA: Identifiering av standard<br>tidsinställning<br>XGA: N/A                                                                                |
|               | 1920 x 720                | 60              | 44,35   | 92,25 |                                                                                                    |
|               |                           | (3) HDMI - Vide | osignal |       |                                                                                                    |
| 640 x 480p    | 640 x 480                 | 59.94/60        | 31,5    | 25,2  | Kort video deskriptor för CEA EDID tidsinställning                                                                                            |
| 480i          | 720 x 480<br>(1440 x 480) | 59.94 (29.97)   | 15,7    | 13,5  | Kort video deskriptor för CEA EDID tidsinställning                                                                                            |
| 576i          | 720 x 576<br>(1440 x 576) | 50 (25)         | 15,6    | 13,5  | Kort video deskriptor för CEA EDID tidsinställning                                                                                            |
| 480p          | 720 x 480                 | 59,94           | 31,5    | 27,0  | Kort video deskriptor för CEA EDID tidsinställning                                                                                            |
| 576p          | 720 x 576                 | 50              | 31,3    | 27,0  | Kort video deskriptor för CEA EDID tidsinställning                                                                                            |
| 720p          | 1280 x 720                | 60              | 45,0    | 74,25 | (Inbyggd) Kort video deskriptor för CEA<br>EDID tidsinställning                                                                               |

| 720p           | 1280 x 720  | 50                                                       | 37,5                                                                 | 74,25                                                 | (Inbyggd) Kort video deskriptor för CEA<br>EDID tidsinställning            |
|----------------|-------------|----------------------------------------------------------|----------------------------------------------------------------------|-------------------------------------------------------|----------------------------------------------------------------------------|
| 1080i          | 1920 x 1080 | 60 (30)                                                  | 33,8                                                                 | 74,25                                                 | Kort video deskriptor för CEA EDID tidsinställning                         |
| 1080i          | 1920 x 1080 | 50 (25)                                                  | 28,1                                                                 | 74,25                                                 | Kort video deskriptor för CEA EDID tidsinställning                         |
| 1080p          | 1920 x 1080 | 23.98/24                                                 | 27,0                                                                 | 74,25                                                 | Kort video deskriptor för CEA EDID tidsinställning                         |
| 1080p          | 1920 x 1080 | 60                                                       | 67,5                                                                 | 148,5                                                 | Kort video deskriptor för CEA EDID tidsinställning                         |
| 1080p          | 1920 x 1080 | 50                                                       | 56,3                                                                 | 148,5                                                 | Kort video deskriptor för CEA EDID<br>tidsinställning                      |
|                |             | (4) HDMI 1.4a o                                          | bligatorisk timing                                                   | g med 3D/video                                        | signal                                                                     |
|                | 720p        | 50                                                       | 75                                                                   | 148,5                                                 | Kort video deskriptor för CEA EDID<br>tidsinställning                      |
| Frame Packing  | 720p        | 59.94/60                                                 | 90                                                                   | 148,5                                                 | Kort video deskriptor för CEA EDID<br>tidsinställning                      |
|                | 1080p       | 23.98/24                                                 | 54                                                                   | 148,5                                                 | Kort video deskriptor för CEA EDID tidsinställning                         |
|                | 720p        | 50                                                       | 37,5                                                                 | 74,25                                                 | Kort video deskriptor för CEA EDID tidsinställning                         |
| Top-and-Bottom | 720p        | 59.94/60                                                 | 45,0                                                                 | 74,25                                                 | Kort video deskriptor för CEA EDID tidsinställning                         |
|                | 1080p       | 23.98/24                                                 | 27,0                                                                 | 74,25                                                 | Kort video deskriptor för CEA EDID tidsinställning                         |
|                |             | (5) Frekvensom<br>Analoga: fh = 15<br>Digital (HDMI): fl | n <b>råde för ingångs</b><br>kHz ~ 100 kHz, fr<br>h = 15 kHz ~ 100 l | <b>signal</b><br>v = 24 Hz ~ 120<br>kHz, fv = 24 Hz ~ | Hz, Max pixelhastighet: 162,5 MHz<br>~ 120 Hz, Max pixelhastighet: 225 MHz |

### **Takmonteringsinstallation**

- 1. För att förhindra skada på din projektor, använd Optomas takmonteringspaket.
- Om du vill använda en tredje parts takmonteringssats, kontrollera att skruvarna som används för att montera ett fäste vid projektorn uppfyller följande specifikationer:
  - Skruvtyp: M4\*4
  - Min. skruvlängd: 10mm

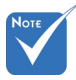

Notera att skada som kommer av inkorrekt installation kommer att göra garantin ogiltig.

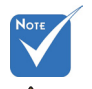

\rm Varning:

- Om du köper takmonteringssats från annat företag, se till att skruvarna är av rätt storlek. Skruvstorleken kan variera beroende på monteringsplattans tjocklek.
- Se till att lämna ett avstånd på minst 10 cm mellan taket och projektorns undersida.
- Undvik att placera projektorn nära en värmekälla.

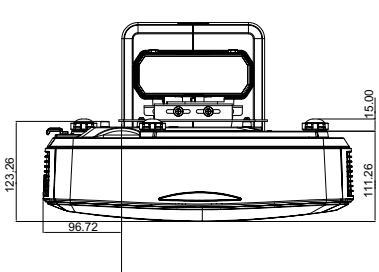

BILDENS CENTRERING

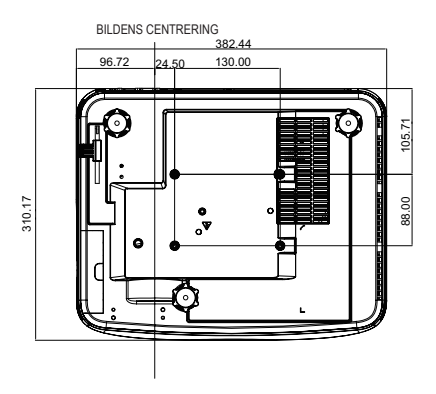

# Anvisningar för manuell kontroll av skevhet

#### Steg 1: Inställning av enhet

Referera installationsmätning för extra kort projicering (Ultra Short Throw) (TR.25) Projektor för att ställa in projektorerna. (Se avsnittet "Installation".)

#### Steg 2: Skevhet IR på/av-knappen

IR-mottagningsfunktionen hos projektorn kan stängas av tillfälligt med snabbtangenten när man justerar skevhet och blandning (mönstret är på) för att undvika IR-störningar med varje projektor.

Inställning:

- Slår på snabbtangenten via tangentkombination: Tryck "AV" först, och tryck sedan på "PÅ"
- (2) Det finns fyra alternativ f
  ör snabbtangenter: Korrigering, PIP/ PBP, F1, F2
- (3) Tryck på snabbtangenten för att aktivera funktionen. Tryck på snabbtangenten igen för att stänga av funktionen.
- (4) Slå på funktionen "IR-PÅ/Av hela området" kan starta snabbtangenten när som helst.

När du stänger av funktionen, kan användaren starta snabbtangenten för att endast blandad inställning och mönster för skevhet.

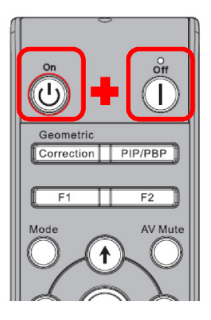

|                 | of investier       |         | • | Correction |   |
|-----------------|--------------------|---------|---|------------|---|
| IR-PÅ/Av hela   | området            |         | • | PÅ         | ► |
| Auto. strömsp   | arläge             |         | • | Vänteläge  | ► |
| Spara instāllni | ngar för blandad : | skevhet | • | 1          | ► |
| Ladda inställni | ngar för blandad   | skevhet | • | 1          | ► |
| Plats för källn | nenyn              |         | • | Övre v.    | ► |

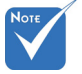

När snabbtangenten är på, är standardfunktionen för korrigering, PIP/ PBP, F1, F2 inaktiva.

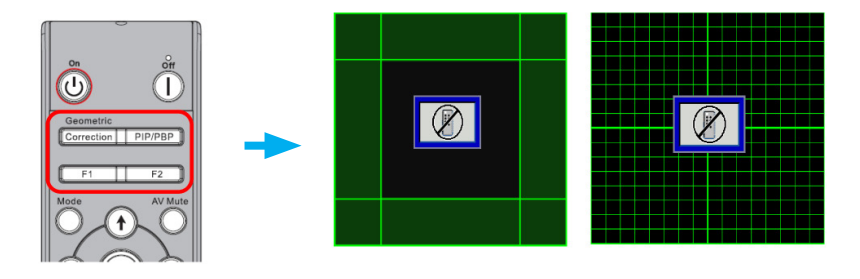

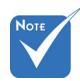

#### Steg 3: Välj Manuell för kontroll av skevhet

1. Funktion:

Det finns tre alternativ för kontroll av skevhet:

- (1) Av: Stäng funktionen kontroll av skevhet
- (2) Manual: Kontroll av skevhet manuellt
- (3) Auto: Kontroll av skevhet automatiskt via programvara
- Funktionerna "Skärpa för skevhet", "Nummer för skevhet", "Inre skevhet", "Bländarinställning", "Rutnätsfärg", är endast för manuellt läge för kontroll av skevhet.

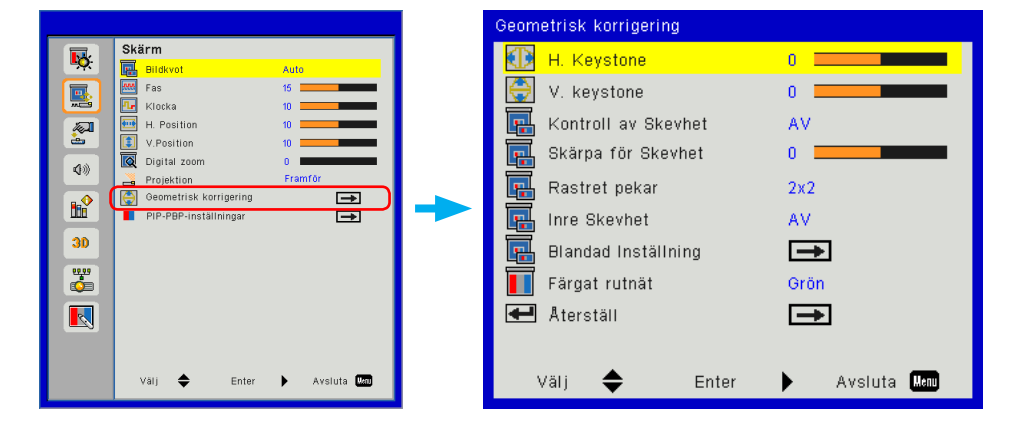

#### Steg 4: Rurnätets Färg

Ändrad färg på rutnätet kan hjälpa användaren att skilja mellan rutnätets rader med olika projektorer när skevheten justeras.

1. Funktion:

Det finns fyra alternativ för färg på rutnätet: Grön / Lila / Röd / Cyan

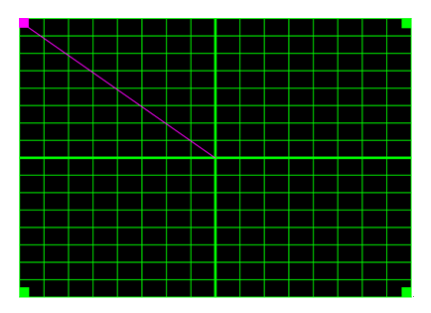

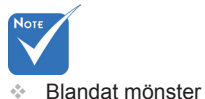

Blandat mönster

öppnas automatiskt

när inställningen för blanda är klar.

#### Steg 5: Bländarinställning - Ställ in storlek på överlappnig

1. Funktion:

Det finns fyra alternativ för bländarinställningar. Alternativen och det effektiva området av storleken på överlappning som nedan,

- (1) Vänster: 0 (0%) / 192 (10%) ~ 960 (50%)
- (2) Höger: 0 (0%) / 192 (10%) ~ 960 (50%)
- (3) Överst: 0 (0%) / 108 (10%) ~ 540 (50%)
- (4) Nederst: 0 (0%) / 108 (10%) ~ 540 (50%)

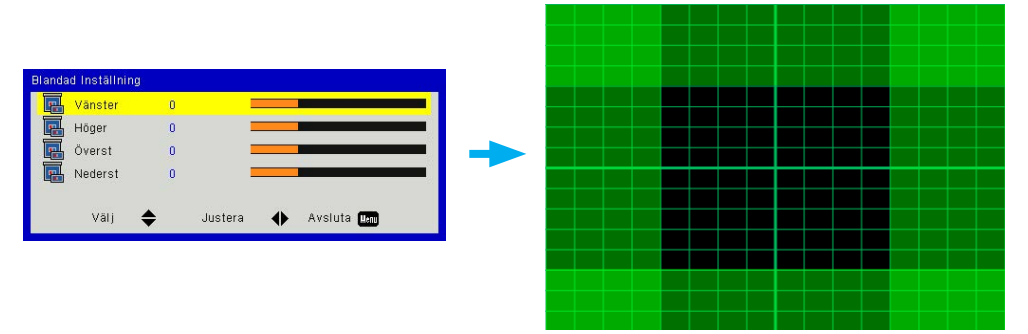

- 2. Inställning:
  - (1) Ställ in projektorer och ställ in storleken på överlappningen enligt de faktiska projektionerna
    - A. Var noga med att storleken på överlappningen för inställning är mindre än storleken på överlappningen för den faktiska projektionen.
    - B. Dra nytta av varpning-IR för på/av-snabbtangenten för att undvika IR-störningar.
    - C. Slå på inställningsmenyn med blandning för alla projektorer som hjälper till att bestämma det effektiva området för överlappning.

Ta projektorns inställningslayout 1x2 som exempel och följ stegen nedan,

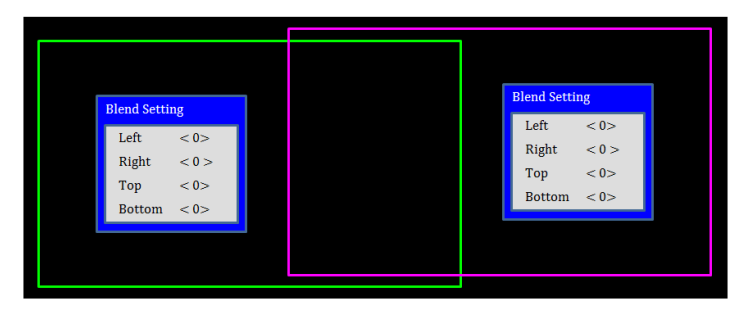

- (2) Justera storleken på överlappningen för den högra gränsen för vänster projektor först.
  - A. Den vänstra sidan av området för överlappning kommer att ändras tillsammans med värdena för inställningen av blandningen.

Överlappningsområdet visas med en fyrkant och ljus färg.

B. Justera storleken på överlappningen tills vänster sida av överlappningsområdet för vänster projektor inte överstiger den vänstra gränsen för högra projektorn.

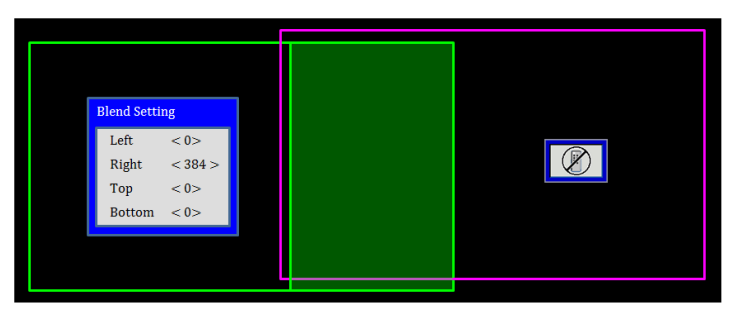

- (3) Justera storleken på överlappningen på vänstra gränsen för högra projektorn.
  - A. Den högra sidan av området för överlappning ändras tillsammans med värdena för inställning av blandning. Överlappningsområdet visas med en fyrkant och ljus färg.
  - B. Justera värdet för inställd blandning precis samma som storleken på överlappningen på den högra gränsen för vänster projektor.
  - C. Se till att rätt sida av området för överlappning inte överstiger den högra gränsen för vänster projektor.
  - D. Om inte, reducera värdet av inställd blandning tills resultatet matchar villkoret i steg C.
  - E. Om värdet av blandning på höger projektor är mindre än vänster projektor, justera värdet på vänster projektor som på höger projektor.

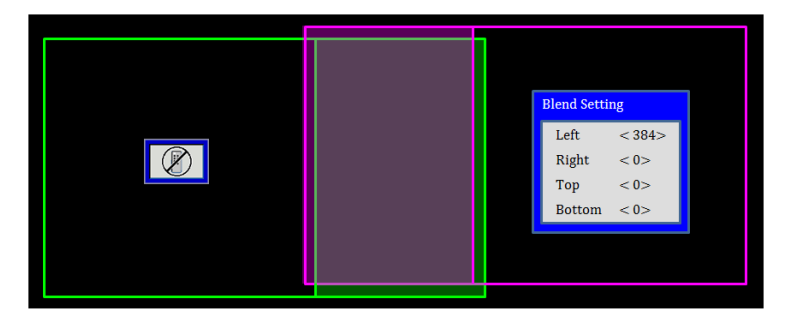

#### Steg 6: Skevhet

Använd nummer för skevhet och inre skevhet för att avsluta skevheten.

- 1. Funktion nummer för skevhet
  - Det finns fyra alternativ för skevhetens nummer: 2x2, 3x3, 5x5, 9x9, Mönstret för skevheten öppnas automatiskt efter att ha valt numret för skevheten.

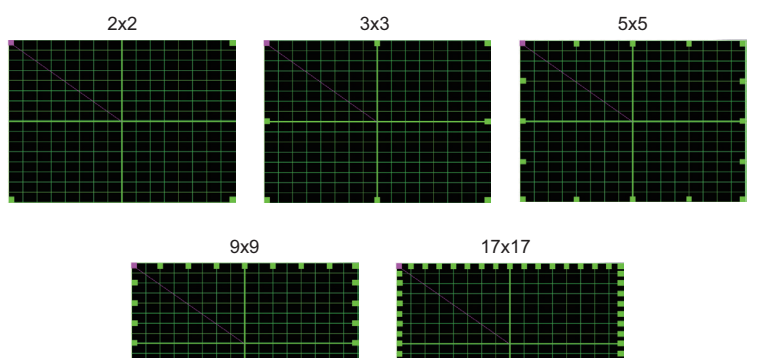

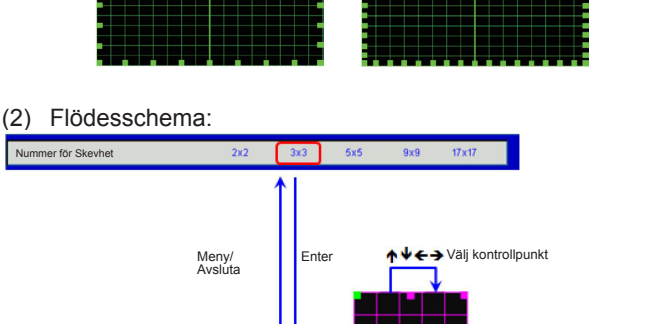

Enter

IR Av-tangent

IR Av-tangent

Meny/Avsluta/Enter

↑↓←→ Flytta kontrollpunkt

- Νοτε
- Vridmönstret öppnas automatiskt efter att ha valts "på" för inre kontroll.
- Inre skevheten fungerar inte med numret 2x2 för skevhet.

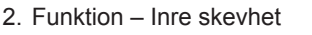

Det finns två alternativ för inre skevhet:

- (1) Av: Stäng av den inre kontrollen
- (2) På: Slå på den inre kontrollen

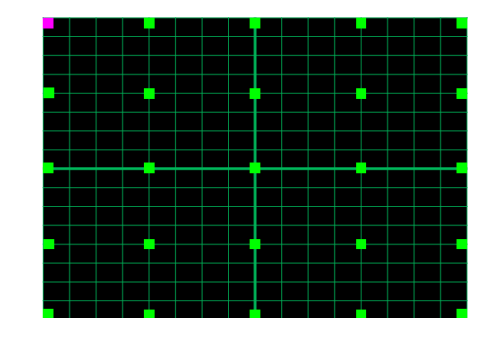

3. Inställning:

Överlappningsområdet är uppdelat i fyra lika delar i mönster för skevhet.

Justering av skevheten för att anpassa raderna med överlappning med två projektorer för att avsluta manuell blandning. Följ stegen nedan,

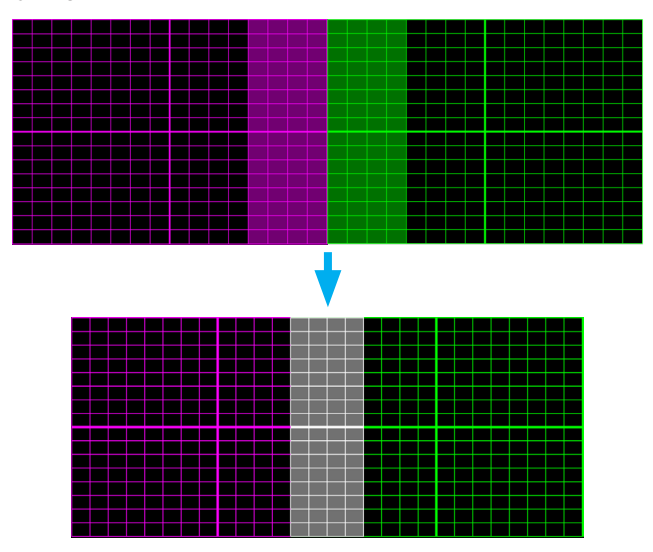

- (1) Välj nummer 2x2 för skevhet och rikta in projektorns gräns med sidan för områdena med överlappning.
- (2) Enligt den faktiska situationen väljer du skevheten med numren 3x3, 5x5 eller 9x9 för att justera rutnätet.
- (3) Slå på den inre skevheten för att justera det inre rutnätet.
- (4) Alla rader på rutnätet är uppriktade. Tryck på menyn för att avsluta rutmönstret och sedan inställning för manuell blandning.

#### Steg 7: Skärpa för Skevhet

När raderna på rutnätet raderas från rak till kurva, blir raderna på rutnätet förvridna och blir tandade.

För att undvika att den tandade raden alltför uppenbar. Användare kan justera skevhetens skärpa för att sudda ut eller skärpa kanten på bilderna.

#### Steg 8: Återställ

Återställ justeringen för skevheten / blandning som standard.

### **Optoma Global Offices**

För service eller support, vänligen kontakta ditt lokala kontor.

#### USA

3178 Laurelview Ct. Fremont, CA 94538, USA www.optomausa.com

#### Kanada

3178 Laurelview Ct. Fremont, CA 94538, USA www.optomausa.com

#### Latinamerika

3178 Laurelview Ct. Fremont, CA 94538, USA www.optomausa.com

#### Europa

42 Caxton Way, The Watford Business Park Watford, Hertfordshire, WD18 8QZ. UK 【 +44 (0) 1923 691 800 🖻 +44 (0) 1923 691 888 www.optoma.eu Service Tel: +44 (0)1923 691865 service@tsc-europe.com

#### **Benelux BV**

Randstad 22-123 1316 BW Almere The Netherlands www.optoma.nl

#### Frankrike

**(**] +33 1 41 46 12 20 Bâtiment F 81-83 avenue Edouard Vaillant 📑 +33 1 41 46 94 35 92100 Boulogne Billancourt, France savoptoma@optoma.fr

#### Spanien

C/ José Hierro.36 Of. 1C 28522 Rivas VaciaMadrid. Spain

#### Tyskland

Wiesenstrasse 21 W D40549 Düsseldorf. Germany

【 888-289-6786 510-897-8601 services@optoma.com

888-289-6786 510-897-8601 🖾 services@optoma.com

888-289-6786 510-897-8601 services@optoma.com

**(** +31 (0) 36 820 0252

🔄 +31 (0) 36 548 9052

#### Skandinavien Lerpeveien 25

3040 Drammen Norway

PO.BOX 9515 3038 Drammen Norway

#### Sydkorea

WOOMI TECH.CO., LTD. 4F,Minu Bldg.33-14, Kangnam-Ku, 【 +82+2+34430004 seoul, 135-815, KOREA +82+2+34430005

#### Japan

東京都足立区綾瀬3-25-18 株式会社オーエス コンタクトセンター:0120-380-495 www.os-worldwide.com

#### Taiwan

12F., No. 213.Sec. 3. Beixin Rd., 🚺 +886-2-8911-8600 Xindian Dist., New Taipei City 231, 📔 +886-2-8911-6550 Taiwan, R.O.C. www.optoma.com.tw

services@optoma.com.tw asia.optoma.com

info@os-worldwide.com

### Hong Kong

Unit A. 27/F Dragon Centre. 79 Wing Hong Street, Cheung Sha Wan. Kowloon, Hong Kong

#### China

5F, No. 1205, Kaixuan Rd., Changning District Shanghai, 200052, China

**(** +852-2396-8968 +852-2370-1222 www.optoma.com.hk

**(** +86-21-62947376 +86-21-62947375 www.optoma.com.cn

【 +49 (0) 211 506 6670 +49 (0) 211 506 66799 🖾 info@optoma.de

**(**] +34 91 499 06 06 +34 91 670 08 32 【 +47 32 98 89 90 🖻 +47 32 98 89 99 🖾 info@optoma.no

#### www.optoma.com